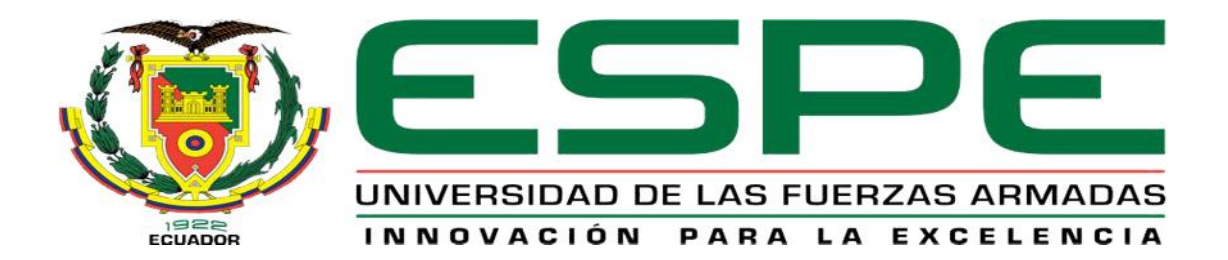

# UNIDAD DE GESTIÓN DE TECNOLOGÍAS

# DEPARTAMENTO DE ELECTRÓNICA Y COMPUTACIÓN

# CARRERA DE ELECTRÓNICA MENCIÓN INSTRUMENTACIÓN & AVIÓNICA

# TRABAJO DE GRADUACIÓN PARA LA OBTENCIÓN DEL TÍTULO DE:

TECNÓLOGO EN ELECTRÓNICA MENCIÓN INSTRUMENTACIÓN & AVIÓNICA

TEMA: "CONFIGURACIÓN Y PROGRAMACIÓN DE UNA COMUNICACIÓN MODBUS RTU ENTRE PLCs S7 1200 EMPLEANDO LOS MÓDULOS CM 1241-RS485 PARA PRÁCTICAS DE REDES INDUSTRIALES".

AUTOR: MOSQUERA YASIG, WALTER GEOVANNI

DIRECTORA: Ing. María Mogro LATACUNGA,2015

# CERTIFICADO

Certifico que el presente Trabajo de Graduación fue realizado en su totalidad por el Sr. **MOSQUERA YASIG WALTER GEOVANNI**, como requerimiento parcial para la obtención del título de **TECNÓLOGO EN ELECTRÓNICA MENCIÓN INSTRUMENTACIÓN Y AVIONICA.** 

> SRA. ING. MARÌA MOGRO DIRECTORA DEL TRABAJO DE GRADUACIÓN

Latacunga, Agosto 2015.

# AUTORÍA DE RESPONSABILIDAD

Yo, Mosquera Yasig Walter Geovanni

# DECLARO QUE:

El trabajo de grado denominado "CONFIGURACIÓN Y PROGRAMACIÓN DE UNA COMUNICACIÓN MODBUS RTU ENTRE PLCs S7 1200 EMPLEANDO LOS MÓDULOS CM 1241-RS485 PARA PRÁCTICAS DE REDES INDUSTRIALES", ha sido desarrollado en base a una investigación científica, respetando derechos intelectuales de terceros conforme las citas constan al pie de las páginas correspondientes, cuyas fuentes se incorporan en la bibliografía.

Consecuentemente, este trabajo es de mi autoría.

En virtud de esta declaración, me responsabilizo del contenido, veracidad y alcance científico de trabajo de grado en mención.

Latacunga, Agosto 2015.

Mosquera Yasig Walter Geovanni. C.I: 0503222168

# DEDICATORIA

Dedico esta tesis a mi hija Fernanda, quien fue un gran apoyo emocional durante el tiempo en que escribía esta tesis.

A mis padres y mi familia quienes me apoyaron todo el tiempo.

A mi esposa Andrea quien me apoyo y alentó para continuar, cuando parecía que me iba a rendir.

A mis maestros quienes nunca desistieron al enseñarme, aun sin importar que muchas veces no ponía atención en clase, a ellos que continuaron depositando su esperanza en mí.

A los sinodales quienes estudiaron mi tema y la aprobaron.

A todos los que me apoyaron para escribir y concluir esta tesis.

Para ellos es esta dedicatoria de tesis, pues es a ellos a quienes se las debo por su apoyo incondicional

# AGRADECIMIENTO

Le agradezco a Dios por haberme acompañado y guiado a lo largo de mi carrera, por ser mi fortaleza en los momentos de debilidad y por brindarme una vida llena de aprendizajes, experiencias y sobre todo felicidad.

Le doy gracias a mis padres José y Clara por apoyarme en todo momento, por los valores que me han inculcado, y por haberme dado la oportunidad de tener una excelente educación en el transcurso de mi vida. Sobre todo por ser un excelente ejemplo de vida a seguir.

A mis hermanos por ser parte importante de mi vida y representar la unidad familiar.

A mi hija Fernanda y mi esposa Andrea por ser parte muy importante de mi vida, por haberme apoyado en las buenas y en las malas, sobre todo por su paciencia y amor incondicional.

Gracias Ingeniero Pablo Pilatasig por creer en mí, y haberme brindado la oportunidad de desarrollar mi tema por todo el apoyo y facilidades que me fue otorgado en el laboratorio. Por darme la oportunidad de crecer profesionalmente y aprender cosas nuevas.

# ÍNDICE DE CONTENIDOS

| CERTI  | IFICADO                    | ii   |
|--------|----------------------------|------|
| AUTOF  | RÍA DE RESPONSABILIDAD     | iii  |
| DEDIC  | CATORIA                    | iv   |
| AGRAD  | DECIMIENTO                 | v    |
| ÍNDICE | E DE CONTENIDOS            | vi   |
| ÍNDICE | E DE TABLAS                | ix   |
| ÍNDICE | E DE FIGURAS               | x    |
| RESUN  | MEN                        | xii  |
| ABSTR  | RACT                       | xiii |
| CAPÍTI | ULO I                      |      |
| PLANT  | FEAMIENTO DEL PROBLEMA     | 1    |
| 1.1    | ANTECEDENTES               | 1    |
| 1.2    | PLANTEAMIENTO DEL PROBLEMA | 1    |
| 1.3    | JUSTIFICACIÓN              | 2    |
| 1.4    | OBJETIVOS                  | 2    |
| 1.4.1  | Objetivo general           | 2    |
| 1.4.2  | Objetivos específicos.     | 2    |
| 1.5    | Alcance                    | 3    |
| CAPÍTI | ULO II                     |      |
| MARCO  | O TEÓRICO                  | 4    |
| 2.1    | Comunicación Serial        | 4    |
| 2.1.1  | RS 232                     | 6    |
| 2.1.2  | RS 422                     | 7    |
| 2.1.3  | RS 485                     | 7    |

| 2.2     | Modbus                                                        | 8  |
|---------|---------------------------------------------------------------|----|
| 2.2.1   | Características                                               | 9  |
| 2.2.2   | Estructura Lógica                                             | 10 |
| 2.2.3   | Aplicación                                                    | 11 |
| 2.2.4   | Protocolos                                                    | 12 |
| 2.2.5   | Modbus RTU                                                    | 13 |
| 2.2.6   | Trama RTU                                                     | 14 |
| 2.2.7   | Mapa de direcciones Modbus                                    | 15 |
| Fuente: | : (TIA Portal, 2013)                                          | 16 |
| 2.3     | Módulo de Comunicación CM 1241 RS422/RS485                    | 16 |
| 2.4     | PLC S7 1200                                                   | 17 |
| 2.4.1   | Partes del PLC S7 1200                                        | 18 |
| 2.4.2   | Tarjeta de señales                                            | 19 |
| 2.4.3   | Módulo de señales                                             | 19 |
| 2.4.4   | Módulo de comunicación                                        | 20 |
| 2.4.5   | Almacenamiento de datos, áreas de memoria y direccionamiento. | 20 |
| 2.4.6   | Acceso a los datos en las áreas de memoria de la CPU          | 21 |
| 2.5     | TIA PORTAL                                                    | 23 |
| 2.5.1   | Apariencia homogénea                                          | 24 |
| 2.5.2   | Inteligencia integrada                                        | 24 |
| 2.5.3   | Máxima transparencia de datos                                 | 25 |
| 2.5.4   | Soluciones reutilizables                                      | 25 |
| 2.6     | Instrucciones Modbus en PLC S7 1200                           | 25 |
| 2.6.1   | MB_COMM_LOAD                                                  | 25 |
| 2.6.2   | MB_MASTER                                                     | 27 |
| 2.6.3   | MB_SLAVE                                                      | 29 |

# CAPÍTULO III

| COMU   | NICACIÓN MODBUS RTU ENTRE DOS PLCs S7 1200         | 32 |
|--------|----------------------------------------------------|----|
| 3.1    | Preliminares                                       | 32 |
| 3.2    | Conexiones físicas de los dispositivos             | 32 |
| 3.3    | Configuración de la comunicación en TIA Portal V12 | 33 |
| 3.4    | Programación del maestro Modbus                    | 37 |
| 3.4.1  | Creación del bloque de datos del maestro           | 37 |
| 3.4.2  | Configuración del puerto del maestro               | 39 |
| 3.4.3  | Programación del maestro                           | 40 |
| 3.5    | Programación del esclavo Modbus                    | 47 |
| 3.5.1  | Creación del bloque de datos del esclavo           | 47 |
| 3.5.2  | Configuración del puerto del esclavo               | 48 |
| 3.5.3  | Programación del esclavo                           | 49 |
| 3.6    | Pruebas de funcionamiento                          | 51 |
| 3.7    | Comunicación maestro/esclavo práctica 2            | 52 |
| 3.8    | Comunicación maestro/esclavo práctica 2            | 53 |
| CAPÍTI | JLO IV                                             |    |
| CONCL  | USIONES Y RECOMENDACIONES                          | 58 |
| 4.1    | Conclusiones                                       | 58 |
| 4.2    | Recomendaciones                                    | 58 |
| GLOSA  | RIO DE TÉRMINOS                                    | 59 |
| REFER  | ENCIA BIBLIOGRAFÍA                                 | 60 |
| ANEXC  | DS                                                 | 61 |

# ÍNDICE DE TABLAS

| Tabla 1. Trama del mensaje RTU               | 15 |
|----------------------------------------------|----|
| Tabla 2. Estructura de los datos en Modbus   | 15 |
| Tabla 3. Memoria del proceso de las entradas | 22 |
| Tabla 4. Memoria del proceso de salidas      | 22 |
| Tabla 5. Área de marcas                      | 23 |
| Tabla 6. Parámetros del bloque MB_MASTER     | 29 |
| Tabla 7. Parámetros del Bloque MB_SLAVE      | 30 |

# ÍNDICE DE FIGURAS

| Figura 1. Conector DB9 para RS 232                   | 7  |
|------------------------------------------------------|----|
| Figura 2. Conector DB9 para RS 422 y RS 485          | 8  |
| Figura 3. Estructura de Red Modbus                   | 10 |
| Figura 4. Versiones Modbus                           | 13 |
| Figura 5. Módulo CM 1241 RS485                       | 17 |
| Figura 6 Partes del PLC S7 1200                      | 18 |
| Figura 7. Signal Board                               | 19 |
| Figura 8. Partes de un módulo de señal               | 19 |
| Figura 9. Partes de un módulo de comunicación        | 20 |
| Figura 10. Bloque MB_COMM_LOAD                       | 27 |
| Figura 11. Bloque MB_MASTER                          | 29 |
| Figura 12. Bloque MB_SLAVE                           | 30 |
| Figura 13. Conexión física de la comunicación Modbus | 32 |
| Figura 14. Agregar PLC al proyecto                   | 33 |
| Figura 15. Opción Agregar dispositivo                | 34 |
| Figura 16. Asignación de nombres a los PLCs          | 34 |
| Figura 17. Conexión Profinet entre PLCs              | 35 |
| Figura 18. Asignación de IP al PLC esclavo           | 35 |
| Figura 19. Asignación de IP al PLC maestro           | 36 |
| Figura 20. Activación bytes de marca de sistema      | 36 |
| Figura 21. Selección del CM 1241                     | 37 |
| Figura 22. CM 1241 conectado al PLC                  | 37 |
| Figura 23. Agregar bloque de datos maestro           | 38 |
| Figura 24. Deshabilitar Acceso optimizado al bloque  | 38 |
| Figura 25. Bloque de datos del maestro               | 38 |
| Figura 26. Protocolo de comunicación Modbus maestro  | 39 |
| Figura 27. Envío de datos desde el maestro           | 40 |
| Figura 28. Incremento de dato enviado                | 41 |
| Figura 29. Petición de envío al esclavo              | 41 |

| Figura 30. Transición al paso 2 del esclavo                 | 42 |
|-------------------------------------------------------------|----|
| Figura 31. Lectura de datos del esclavo                     | 42 |
| Figura 32. Maestro solicita respuesta del esclavo           | 43 |
| Figura 33. Cambio de paso del maestro                       | 43 |
| Figura 34. Creación bloque datos esclavo                    | 47 |
| Figura 35. Deshabilitar Acceso optimizado al bloque esclavo | 47 |
| Figura 36. Bloque datos esclavo                             | 48 |
| Figura 37. Protocolo de comunicación Modbus esclavo         | 48 |
| Figura 38. Intercambio de datos maestro esclavo             | 49 |
| Figura 39. Intercambio de datos del contador                | 50 |
| Figura 40. Pruebas funcionales comunicación Modbus          | 52 |
| Figura 41. Envío de una constante al esclavo                | 52 |
| Figura 42. Bloque datos práctica 1                          | 53 |
| Figura 43. Resultados práctica 1                            | 53 |
| Figura 44. Segmento 3 del maestro práctica 2                | 54 |
| Figura 45. Segmento 3 del esclavo práctica 2                | 54 |
| Figura 46. Segmento 9 del maestro práctica 2                | 55 |
| Figura 47. Conexión física maestro práctica 2               | 55 |
| Figura 48. Segmento 4 del esclavo práctica 2                | 56 |
| Figura 49. Segmento 5 del esclavo práctica 2                | 56 |
| Figura 50. Prueba funcional práctica 2                      | 57 |

xi

#### RESUMEN

El presente Trabajo de Graduación consiste en configurar un comunicación Modbus RTU entre dos PLC S7 1200 CPU 1214C AC/DC/RLY, con la ayuda de los módulos de comunicación CM 1241 RS422/RS485. La comunicación que se implementó es half dúplex; es decir, que los esclavos responden solo cuando el maestro solicita. Para este intercambio de datos se creó blogues de datos globales tanto en el maestro como en el esclavo, cada bloque de datos consiste de un array con 2 elementos de tipo entero para él envió y de un array con 2 elementos de tipo entero para la recepción. En la primera práctica el programa del maestro realiza la comunicación en dos pasos, en el primer paso el maestro envía mediante el elemento 2 del array correspondiente al esclavo el valor de un contador, luego si no existe errores, el maestro recibe el dato del contador divido para dos a través del elemento 2 del array de recepción. En la segunda práctica con la misma estructura de programación del maestro, se enciendo la salida digital cero del esclavo, activando la entrada digital cero del maestro. Finalmente en el maestro se conecta un módulo de señales de salidas analógicas, para que cuando se active la entrada digital cero, en maestro envié al esclavo un valor de 27648, el esclavo envía al maestro el valor de 13824, que corresponde al valor enviado por el maestro dividido para dos. El valor recibido por el maestro se envía al módulo de salidas analógicas para generar un voltaje de 5 voltios.

PALABRAS CLAVES MODBUS RTU CM 1241-RS485 TIA PORTAL PLC S7 1200

#### ABSTRACT

This work is to set up a Graduation Modbus RTU communication between two S7 1200 PLC CPU 1214C AC / DC / RLY, with the help of the communication modules CM 1241 RS422 / RS485. The communication is half duplex implemented; in the slaves respond only when the master requests. For data exchange global data blocks are created in both the master and slave, each data block consists of an array with 2 elements of type integer for sending and an array with 2 elements of type integer for reception. In the first practice of the master program performs the communication in two steps, the first step the teacher sent by the array element 2 corresponding to the slave the value of a counter, then if there is no error, the master receives the data counter two divided element 2 through the receiving array. In the second practice with the same structure master programming, the digital output of the slave zero turn on, activating the digital input zero teacher. Finally in the master module of analog outputs connected, so that when the zero digital input is activated, a teacher I sent to the slave a value of 27648, the slave sends to the master the value of 13824, which corresponds to the value sent by the teacher split for two. The value received by the master is sent to the analog output module to generate a voltage of 5 volts.

KEYWORDS MODBUS RTU CM 1241 -RS485 TIA PORTAL S7 1200 PLC

# **CAPÍTULO I**

#### PLANTEAMIENTO DEL PROBLEMA.

CONFIGURACIÓN Y PROGRAMACIÓN DE UNA COMUNICACIÓN MODBUS RTU ENTRE PLCs S7 1200 EMPLEANDO LOS MÓDULOS CM 1241-RS485 PARA PRÁCTICAS DE REDES INDUSTRIALES

#### ANTECEDENTES.

La Unidad de Gestión de Tecnologías de la Universidad de las Fuerzas Armadas-ESPE es un centro académico de formación tecnológica superior situado en la provincia de Cotopaxi, cantón Latacunga; en la calle Xavier Espinoza y Av. Amazonas.

En el laboratorio de Máquinas Eléctricas y Control Industrial existen dispositivos de comunicación Profibus y Ethernet por tal razón se va a implementar el protocolo **Modbus RTU y los módulos CM 1241-RS485.** 

De esta manera se propone que el laboratorio cuente con dicho modulo ayudara fundamentalmente para el desarrollo de habilidades, destrezas en los estudiantes mediante esto adquirirán el aprendizaje significativo.

#### PLANTEAMIENTO DEL PROBLEMA.

El laboratorio de Máquinas Eléctricas y Control Industrial de la Unidad de Gestión de Tecnologías de la Universidad de Fuerzas Armadas – ESPE, cuenta con dispositivos de comunicación Profibus y Ethernet, sin embargo se ha evidenciado que es necesario la implementación de módulos de comunicación **Modbus RTU y los módulos CM 1241-RS485** para completar la pirámide de comunicación industrial.

Por tal razón, los estudiantes podrán realizar prácticas que complementen su conocimiento teórico, lo cual puede favorecer a futuro en un mejor desempeño profesional.

# JUSTIFICACIÓN

Actualmente el avance tecnológico va desarrollando nuevos y mejores equipos e instrumentos en el campo de la comunicación industrial, debido a esto es necesario que la Unidad de Gestión de Tecnologías de la Universidad de Fuerzas Armadas – ESPE realice una optimización de sus laboratorios, ya que de este modo los estudiantes podrán adquirir mayores conocimientos prácticos, para complementar el conocimiento teórico impartido en las aulas, aspectos de vital importancia para brindar a futuro una educación de calidad.

Por todo lo anteriormente descrito, se evidencia la optimización de los laboratorios, ya que de esta manera se podrá mejorar el aprendizaje teóricopráctico de los estudiantes. Tomando en cuenta la disponibilidad económica, técnica, operacional u organizacional de los recursos necesarios para llevar a cabo los objetivos y metas señaladas.

Mediante **los módulos CM 1241-RS485** se realizará una comunicación Modbus RTU por medio de un maestro y un esclavo entre PLCs S7 1200 para prácticas de redes industriales.

#### **OBJETIVOS.**

## 1.1.1 Objetivo general.

Configurar y programar una comunicación Modbus RTU entre PLCs S7 1200 empleando los módulos de comunicación CM 1241-RS485 para prácticas de redes industriales

# 1.1.2 Objetivos específicos.

- Indagar las características de los módulos de comunicación Modbus RTU.
- Configurar los PLCs S7 1200 para que se comuniquen mediante los módulos CM1241-RS485.
- Realizar la programación de los PLCs S7 1200 mediante el Tia Portal.

## Alcance.

Este proyecto está dirigido a la Carrera de Electrónica Mención Instrumentación y Aviónica de la Universidad de Fuerzas Armadas-ESPE, para la asignatura de Automatización y Control de Procesos, brindando a los estudiantes los dispositivos para que puedan desarrollar prácticas del protocolo Modbus, lo que permitirá al estudiante obtener mayor experiencia en el campo práctico para posteriormente desempeñarse de mejor manera en el ámbito laboral, logrando contar con profesionales altamente capacitados y competitivos, capaces de contribuir con el desarrollo de nuestro país.

## **CAPÍTULO II**

#### MARCO TEÓRICO.

#### **Comunicación Serial**

La comunicación serial es un protocolo muy común (no hay que confundirlo con el Bus Serial de Comunicación, o USB) para comunicación entre dispositivos que se incluye de manera estándar en prácticamente cualquier computadora. La mayoría de las computadoras incluyen dos puertos seriales RS-232. La comunicación serial es también un protocolo común utilizado por varios dispositivos para instrumentación; existen varios dispositivos compatibles con GPIB que incluyen un puerto RS-232. Además, la comunicación serial puede ser utilizada para adquisición de datos si se usa en conjunto con un dispositivo remoto de muestreo (National Instruments, 2012).

El concepto de comunicación serial es sencillo. El puerto serial envía y recibe bytes de información un bit a la vez. Aun y cuando esto es más lento que la comunicación en paralelo, que permite la transmisión de un byte completo por vez, este método de comunicación es más sencillo y puede alcanzar mayores distancias. Por ejemplo, la especificación IEEE 488 para la comunicación en paralelo determina que el largo del cable para el equipo no puede ser mayor a 20 metros, con no más de 2 metros entre cualesquier dos dispositivos; por el otro lado, utilizando comunicación serial el largo del cable puede llegar a los 1200 metros.

Típicamente, la comunicación serial se utiliza para transmitir datos en formato ASCII. Para realizar la comunicación se utilizan 3 líneas de transmisión: (1) Tierra (o referencia), (2) Transmitir, (3) Recibir. Debido a que la transmisión es asincrónica, es posible enviar datos por una línea mientras se reciben datos por otra. Existen otras líneas disponibles para realizar handshaking, o intercambio de pulsos de sincronización, pero no son requeridas. Las características más importantes de la comunicación serial son

la velocidad de transmisión, los bits de datos, los bits de parada, y la paridad. Para que dos puertos se puedan comunicar, es necesario que las características sean iguales.

Velocidad de transmisión (baud rate): Indica el número de bits por segundo que se transfieren, y se mide en baudios (bauds). Por ejemplo, 300 baudios representan 300 bits por segundo. Cuando se hace referencia a los ciclos de reloj se está hablando de la velocidad de transmisión. Por ejemplo, si el protocolo hace una llamada a 4800 ciclos de reloj, entonces el reloj está corriendo a 4800 Hz, lo que significa que el puerto serial está muestreando las líneas de transmisión a 4800 Hz. Las velocidades de transmisión más comunes para las líneas telefónicas son de 14400, 28800, y 33600. Es posible tener velocidades más altas, pero se reduciría la distancia máxima posible entre los dispositivos. Las altas velocidades se utilizan cuando los dispositivos se encuentran uno junto al otro, como es el caso de dispositivos GPIB.

**Bits de datos:** Se refiere a la cantidad de bits en la transmisión. Cuando la computadora envía un paquete de información, el tamaño de ese paquete no necesariamente será de 8 bits. Las cantidades más comunes de bits por paquete son 5, 7 y 8 bits. El número de bits que se envía depende en el tipo de información que se transfiere. Por ejemplo, el ASCII estándar tiene un rango de 0 a 127, es decir, utiliza 7 bits; para ASCII extendido es de 0 a 255, lo que utiliza 8 bits. Si el tipo de datos que se está transfiriendo es texto simple (ASCII estándar), entonces es suficiente con utilizar 7 bits por paquete para la comunicación. Un paquete se refiere a una transferencia de byte, incluyendo los bits de inicio/parada, bits de datos, y paridad. Debido a que el número actual de bits depende en el protocolo que se seleccione, el término paquete se usar para referirse a todos los casos.

**Bits de parada:** Usado para indicar el fin de la comunicación de un solo paquete. Los valores típicos son 1, 1.5 o 2 bits. Debido a la manera como se transfiere la información a través de las líneas de comunicación y que cada dispositivo tiene su propio reloj, es posible que los dos dispositivos no estén sincronizados. Por lo tanto, los bits de parada no sólo indican el fin de la

transmisión sino además dan un margen de tolerancia para esa diferencia de los relojes. Mientras más bits de parada se usen, mayor será la tolerancia a la sincronía de los relojes, sin embargo la transmisión será más lenta.

**Paridad:** Es una forma sencilla de verificar si hay errores en la transmisión serial. Existen cuatro tipos de paridad: par, impar, marcada y espaciada. La opción de no usar paridad alguna también está disponible. Para paridad par e impar, el puerto serial fijará el bit de paridad (el último bit después de los bits de datos) a un valor para asegurarse que la transmisión tenga un número par o impar de bits en estado alto lógico. Por ejemplo, si la información a transmitir es 011 y la paridad es par, el bit de paridad sería 0 para mantener el número de bits en estado alto lógico como par. Si la paridad seleccionada fuera impar, entonces el bit de paridad sería 1, para tener 3 bits en estado alto lógico. La paridad marcada y espaciada en realidad no verifican el estado de los bits de datos; simplemente fija el bit de paridad en estado lógico alto para la marcada, y en estado lógico bajo para la espaciada. Esto permite al dispositivo receptor conocer de antemano el estado de un bit, lo que serviría para determinar si hay ruido que esté afectando de manera negativa la transmisión de los datos, o si los relojes de los dispositivos no están sincronizados.

#### 2.1.1 RS 232

RS-232 (Estándar ANSI/EIA-232) es el conector serial hallado en las PCs IBM y compatibles. Es utilizado para una gran variedad de propósitos, como conectar un ratón, impresora o modem, así como instrumentación industrial. Gracias a las mejoras que se han ido desarrollando en las líneas de transmisión y en los cables, existen aplicaciones en las que se aumenta el desempeño de RS-232 en lo que respecta a la distancia y velocidad del estándar. RS-232 está limitado a comunicaciones de punto a punto entre los dispositivos y el puerto serial de la computadora. El hardware de RS-232 se puede utilizar para comunicaciones seriales en distancias de hasta 50 pies.

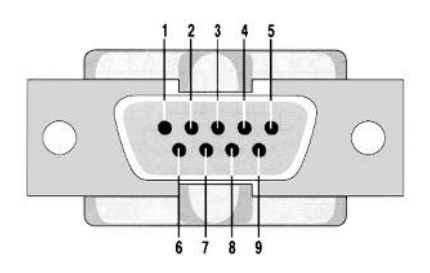

Figura 1. Conector DB9 para RS 232 Fuente: (National Instruments, 2012)

Funciones de los pines en RS-232:

Datos: TXD (pin 3), RXD (pin 2)

Handshake: RTS (pin 7), CTS (pin 8), DSR (pin 6), DCD (pin 1), DTR (pin 4)

Tierra: GND (pin 5)

Otros: RI (pin 9)

#### 2.1.2 RS 422

RS-422 (Estándar EIA RS-422-A) es el conector serial utilizado en las computadoras Apple de Macintosh. RS-422 usa señales eléctricas diferenciales, en comparación con señales referenciadas a tierra como en RS-232. La transmisión diferencial, que utiliza dos líneas para transmitir y recibir, tiene la ventaja que es más inmune al ruido y puede lograr mayores distancias que RS-232. La inmunidad al ruido y la distancia son dos puntos clave para ambientes y aplicaciones industriales.

#### 2.1.3 RS 485

RS-485 (Estándar EIA-485) es una mejora sobre RS-422 ya que incrementa el número de dispositivos que se pueden conectar (de 10 a 32) y define las características necesarias para asegurar los valores adecuados de voltaje cuando se tiene la carga máxima. Gracias a esta capacidad, es posible crear redes de dispositivos conectados a un solo puerto RS-485. Esta capacidad, y la gran inmunidad al ruido, hacen que este tipo de transmisión serial sea la elección de muchas aplicaciones industriales que necesitan

dispositivos distribuidos en red conectados a una PC u otro controlador para la colección de datos, HMI, u otras operaciones. RS-485 es un conjunto que cubre RS-422, por lo que todos los dispositivos que se comunican usando RS-422 pueden ser controlados por RS-485. El hardware de RS-485 se puede utilizar en comunicaciones seriales de distancias de hasta 4000 pies de cable.

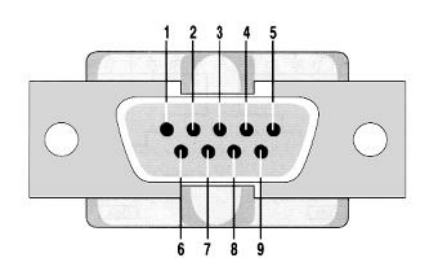

Figura 2. Conector DB9 para RS 422 y RS 485 Fuente: (National Instruments, 2012)

Funciones de los pines en RS-485 y RS-422: Datos: TXD+ (pin 8), TXD- (pin 9), RXD+ (pin 4), RXD- (pin 5) Handshake: RTS+ (pin 3), RTS- (pin 7), CTS+ (pin 2), CTS- (pin 6) Tierra: GND (pin 1)

#### Modbus

Modelo OSI, desarrollado y publicado por Modicon para su gama de controladores lógicos programables (PLCs) en 1979. La designación Modbus Modicon corresponde a una marca registrada por Gould Inc. Como en tantos otros casos, la designación no corresponde propiamente al estándar de red, incluyendo todos los aspectos desde el nivel físico hasta el de aplicación, sino a un protocolo de enlace. Puede, por tanto, implementarse con diversos tipos de conexión física y cada fabricante suele suministrar un software de aplicación propio, que permite parametrizar sus productos. (Barragan, 2013)

Su objeto es bien sencillo: La transmisión de información entre distintos equipos electrónicos conectados a un mismo bus. Existiendo en dicho bus un solo dispositivo maestro (Master) y varios equipos esclavos (Slaves) conectados(cliente/servidor), No hace falta más que echar un vistazo al

mercado industrial actual para darse cuenta que, a día de hoy, el protocolo Modbus es el protocolo de comunicaciones más común utilizado en entornos industriales, sistemas de telecontrol y monitorización. Lo que implica de forma implícita que: tanto a nivel local como a nivel de red, en su versión TCP/IP, seguirá siendo uno de los protocolos de referencia en las llamadas Smart Grids, redes de sensores, telecontrol y un largo etc de sistemas de información que ya empiezan a asomar la cabeza en nuestro día a día.

En su origen estaba orientado a una conectividad a través de líneas serie como pueden ser RS-232 o RS-485, pero con el paso del tiempo han aparecido variantes como la Modbus TCP, que permite el encapsulamiento del Modbus serie en tramas Ethernet TCP/IP de forma sencilla. Esto sucede porque desde un punto de vista de la torre OSI, el protocolo Modbus se ubica en la capa de aplicación.

#### 2.1.4 Características

#### 2.1.4.1 Estructura de Red

#### Medio Físico

El medio físico de conexión puede ser un bus semidúplex (half duplex) (RS- 485 o fibra óptica) o dúplex (full duplex) (RS-422, BC 0-20mA o fibra óptica).

La comunicación es asíncrona y las velocidades de transmisión previstas van desde los 75 baudios a 19.200 baudios. La máxima distancia entre estaciones depende del nivel físico, pudiendo alcanzar hasta 1200 m sin repetidores.

#### Acceso al Medio

La estructura lógica es del tipo maestro-esclavo, con acceso al medio controlado por el maestro. El número máximo de estaciones previsto es de 63 esclavos más una estación maestra.

Los intercambios de mensajes pueden ser de dos tipos:

• Intercambios punto a punto, que comportan siempre dos mensajes: una demanda del maestro y una respuesta del esclavo.

• Mensajes difundidos. Estos consisten en una comunicación unidireccional del maestro a todos los esclavos. Este tipo de mensajes no tiene respuesta por parte de los esclavos y se suelen emplear para mandar datos comunes de configuración, reset, etc.

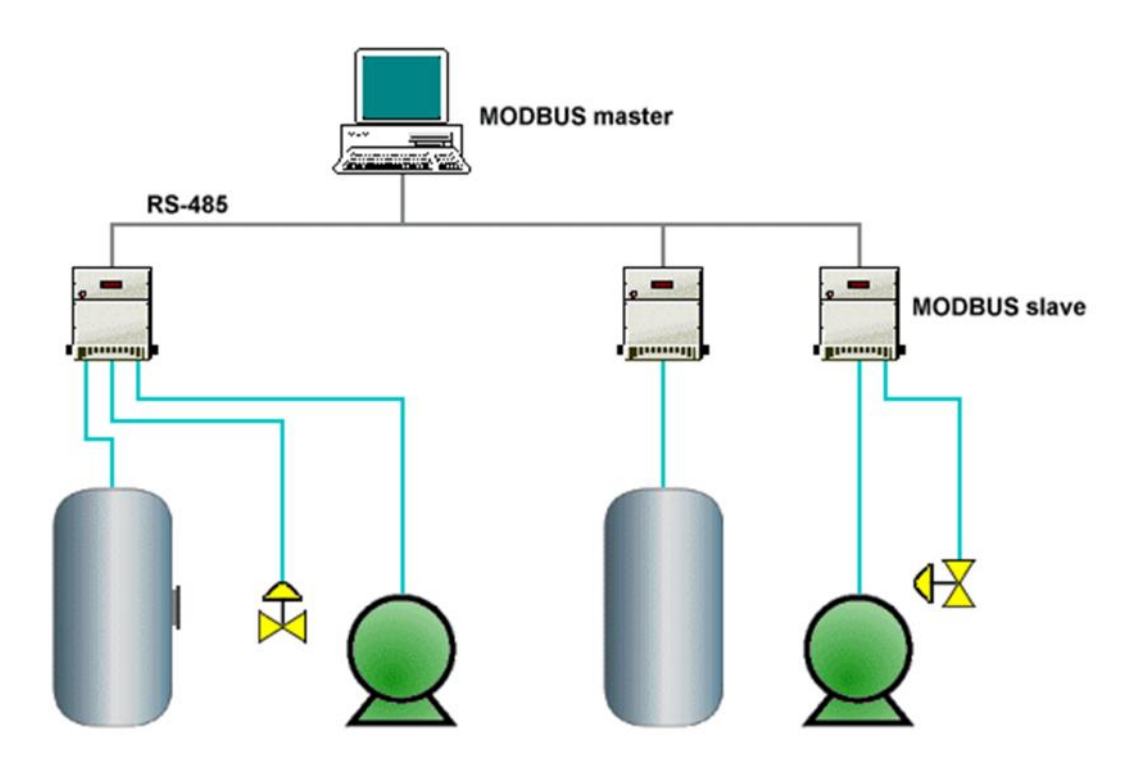

Figura 3. Estructura de Red Modbus Fuente: (Barragan, 2013)

# 2.1.5 Estructura Lógica

El funcionamiento tiene una base muy sencilla: El Master (maestro) pregunta y los Slaves (esclavos) responden o actúan en función de lo que este diga.

El MODBUS siempre funciona con un maestro y uno o más esclavos, siendo el maestro quién controla en todo momento el inicio de la comunicación con los esclavos, solicitando información del resto de dispositivos conectados que ejercen como esclavos y son quienes suministran la información al primero, que según la especificación pueden ser hasta 247 en una misma red. El esclavo por otro lado se limita a retornar los datos solicitados por el maestro,

Cada esclavo debe tener una única dirección, así el maestro sabe con quién se debe comunicar.

- Cada esclavo tiene su propia dirección y se representa con un solo Byte, que puede ir desde 1 hasta 247. (Desde un punto de vista práctico, no pueden co-existir dos dispositivos esclavos con la misma dirección Modbus).
- El maestro siempre inicia la comunicación enviando un paquete de información bien estructurado a todos los esclavos, entre otras muchas cosas en la información se incluye el número del esclavo.
- El esclavo elegido responde, enviando lo que se le pide por medio también de un paquete de información bien estructurado.

#### 2.1.6 Aplicación

Como se ha dicho a nivel general de buses de campo, el nivel de aplicación de no está cubierto por un software estándar, sino que cada fabricante suele suministrar programas para controlar su propia red. No obstante, el nivel de concreción en la definición de las funciones permite al usuario la confección de software propio para gestionar cualquier red, incluso con productos de distintos fabricantes.

Modbus permite el control de una red de dispositivos, por ejemplo un sistema de medida de temperatura y humedad, y comunicar los resultados a un ordenador. Modbus también se usa para la conexión de un ordenador de supervisión con una unidad remota (RTU) en sistemas de supervisión adquisición de datos (SCADA).

Existe gran cantidad de modems que aceptan el protocolo Modbus. Algunos están específicamente diseñados para funcionar con este protocolo. Existen implementaciones para conexión por cable, wireless, SMS o GPRS. La mayoría de problemas presentados hacen referencia a la latencia y a la sincronización.

# 2.1.7 Protocolos

Existen dos versiones principales: MODBUS RTU para la comunicación serial convencional, y MODBUS/TCP, que emplea Ethernet como medio físico de transmisión.

Funciones especialmente dignas de mención:

# **MODBUS RTU/ASCII**

- Comunicación con 16 dispositivos (esclavos) por canal (hay disponibles 1 canal)
- Velocidad de transferencia de hasta 19,2 Kbps

# **MODBUS TCP/IP**

- Comunicación con 64 dispositivos (esclavos) (empleando la función automática de comunicación)
- Velocidad de transferencia de 10/100 Mbaud

Los modos de transmisión definen como se envían los paquetes de datos entre maestros y esclavos, el protocolo MODBUS define dos principales modos de transmisión, con diferentes representaciones numéricas de los datos y detalles del protocolo ligeramente desiguales:

MODBUS RTU (Remote Terminl Unit). La comunicación entre dispositivos se realiza por medio de una representación binaria compacta de los datos.. Esta es la opción más usada del protocolo.

MODBUS ASCII (American StandardCode for Information Interchange). Es una representación legible del protocolo pero menos eficiente. La comunicación entre dispositivos se hace por medio de caracteres ASCII.

Ambas implementaciones del protocolo son serie. El formato RTU finaliza la trama con una suma de control de redundancia cíclica (CRC), mientras que el formato ASCII utiliza una suma de control de redundancia longitudinal (LRC).

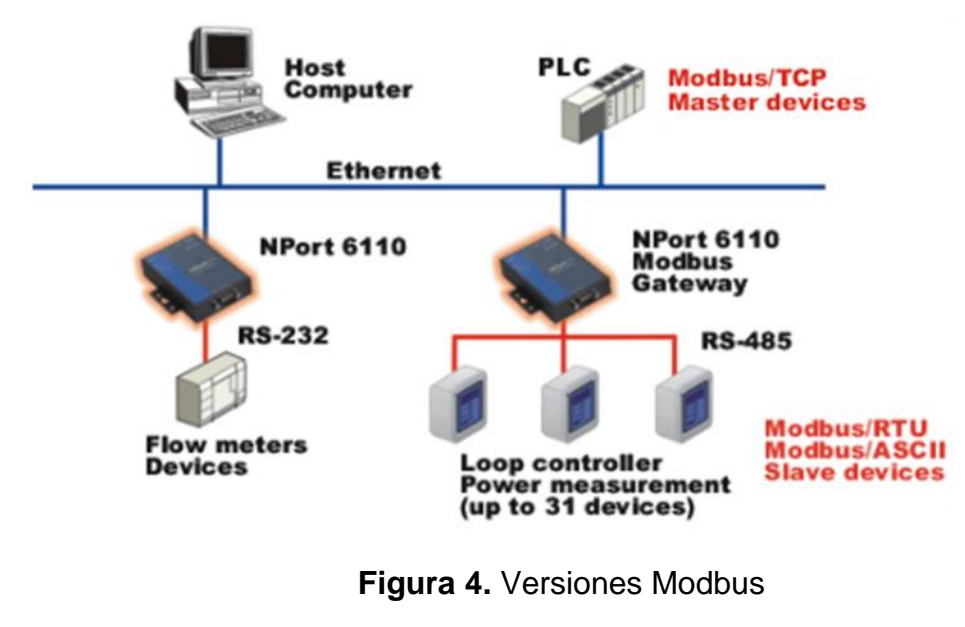

Fuente: (Barragan, 2013)

### 2.1.8 Modbus RTU

Cuando los controladores son configurados para comunicarse en una red Modbus usando el modo RTU (Remote Terminal Unit), cada byte de 8 bits en un mensaje contiene dos dígitos hexadecimales de 4 bits. La principal ventaja de este modo es que su mayor densidad de carácter permite mejor rendimiento que el modo ASCII, para la misma velocidad. Cada mensaje debe ser transmitido en un flujo continuo. (Cevallos, 2007)

El formato para cada byte en modo RTU es:

Sistema de codificación: Binario 8-bits, hexadecimal 0-9, A-F.

Dos dígitos hexadecimales contenidos

En cada campo de 8 bits del mensaje.

Bits por byte: 1 bit de arranque.

8 bits de datos, el menos significativo se envía primero.

1 bit para paridad Par o Impar; ningún

bit para No paridad.

1 bit de paro si se usa paridad; 2 bits si no se usa paridad.

Campo de Comprobación de error: Comprobación Cíclica

Redundante (CRC).

#### 2.1.9 Trama RTU

En modo RTU, los mensajes comienzan con un intervalo silencioso de al menos 3.5 tiempos de carácter. Esto es más fácilmente implementado como un múltiplo de tiempos de carácter a la velocidad de transmisión configurada en la red (mostrado como T1-T2-T3-T4 en la tabla 1).

El primer campo transmitido es entonces la dirección del dispositivo destinatario. Los caracteres a transmitir permitidos para todos los campos son 0-A, A-F hexadecimal.

Los dispositivos conectados en red monitorizan el bus de red continuamente incluso durante los intervalos 'silencioso'. Cuando el primer campo (el campo de dirección) es recibido, cada dispositivo lo decodifica para enterarse si es el dispositivo direccionado. Siguiendo al último carácter transmitido, un intervalo de al menos 3.5 tiempos de carácter señala el final del mensaje. Un nuevo mensaje puede comenzar después de este intervalo.

La trama completa del mensaje debe ser transmitida como un flujo continuo. Si un intervalo silencioso de más de 1.5 tiempos de carácter tiene lugar antes de completar la trama, el dispositivo receptor desecha el mensaje incompleto y asume que el próximo byte será el campo de dirección de un nuevo mensaje.

De forma similar, si un nuevo mensaje comienza antes de que transcurran 3.5 tiempos de carácter después de un mensaje previo, el dispositivo receptor lo considerará una continuación del mensaje previo. Esto dará lugar a un error, ya que el valor en el campo final CRC no será válido para el mensaje combinado.

# Tabla 1

#### Trama del mensaje RTU

| INICIO                     | DIRECCIÓN | FUNCIÓN | DATOS      | CRC     | FINAL       |
|----------------------------|-----------|---------|------------|---------|-------------|
| T1-T2-T3-T4                | 8 BITS    | 8 BITS  | N * 8 BITS | 16 BITS | T1-T2-T3-T4 |
| Fuente: (TIA Portal, 2013) |           |         |            |         |             |

#### 2.1.10 Mapa de direcciones Modbus

El protocolo Modbus, en su versión original, soporta 4 tipos de datos:

Salidas digitales (direcciones 00001-09999): son salidas físicas discretas. Requieren un bit que puede tomar los valores 0 o 1 y permiten acceso de escritura.

Entradas digitales (direcciones 10001-19999): son entradas físicas discretas. Requieren un bit que puede tomar los valores 0 o 1 y permiten acceso de escritura/lectura.

Entradas analógicas (direcciones tipo 30001-39999): son entradas físicas analógicas que funcionan con registros de 16 bits y que permiten acceso de escritura.

Salidas analógicas (direcciones 40001-49999): se trata de salidas físicas analógicas o registros internos del equipo. También conocidas con el nombre de holding registers. Registros de 16 bits que permiten acceso de lectura y de escritura.

#### Tabla 2

## Estructura de los datos en Modbus

| Tipo de Datos      | Tipo de Acceso      | Rango de Memoria |
|--------------------|---------------------|------------------|
| Salidas Digitales  | Escritura           | 00001-09999      |
| Entradas Digitales | Escritura / Lectura | 10001-19999      |

| Entradas Analógicas  | Escritura           | 30001-39999 |
|----------------------|---------------------|-------------|
| Registros de memoria | Escritura / Lectura | 40001-49999 |

Fuente: (TIA Portal, 2013)

### Módulo de Comunicación CM 1241 RS422/RS485

En los módulos de comunicaciones CM 1241 se dispone de los siguientes protocolos estándar: (Siemens, Hoja de datos 6ES7241-1CH32-0XB0, 2015) **ASCII:** 

Para la conexión a sistemas externos con protocolos de transferencia sencillos, por ejemplo protocolos con caracteres de inicio y de fin o protocolos con caracteres de control. El programa de usuario permite consultar y controlar las señales handshake de la interfaz.

### **MODBUS:**

Para la comunicación según el protocolo MODBUS con formato RTU:

#### **MODBUS** maestro:

Conexión maestro-esclavo con SIMATIC S7 como maestro.

#### **MODBUS** esclavo:

Conexión maestro-esclavo con SIMATIC S7 como esclavo; no es posible el tráfico de telegramas de esclavo a esclavo.

# Protocolo para accionamientos USS:

En particular, se admiten las instrucciones para la conexión de accionamientos conformes al protocolo USS. Los accionamientos intercambian datos en este caso a través de RS485. Con ello es posible controlar estos accionamientos, así como leer y escribir parámetros.

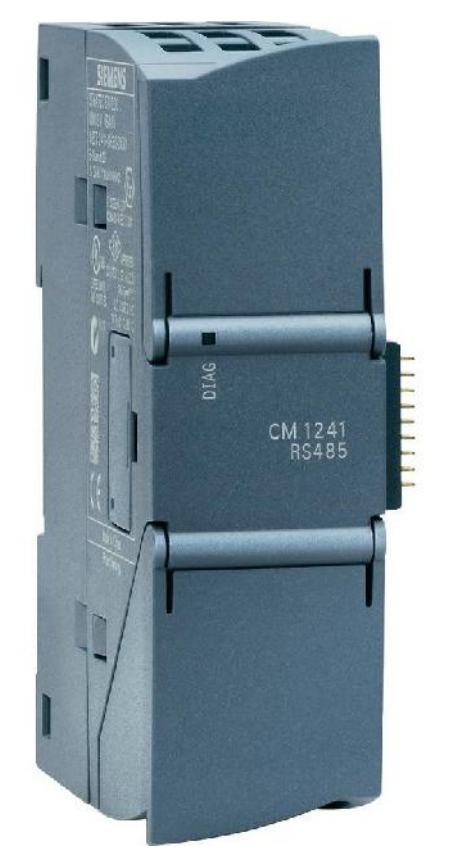

Figura 5. Módulo CM 1241 RS485

Fuente: (Siemens, Hoja de datos 6ES7241-1CH32-0XB0, 2015)

# PLC S7 1200

El controlador lógico programable (PLC) S7-1200 ofrece la flexibilidad y capacidad de controlar una gran variedad de dispositivos para las distintas tareas de automatización.

Gracias a su diseño compacto, configuración flexible y amplio juego de instrucciones, el S7-1200 es idóneo para controlar una gran variedad de aplicaciones. (Siemens, Controlador Programable S7 1200, 2009)

La CPU incorpora un microprocesador, una fuente de alimentación integrada, así como circuitos de entrada y salida en una carcasa compacta, conformando así un potente PLC.

Una vez cargado el programa en la CPU, ésta contiene la lógica necesaria para vigilar y controlar los dispositivos de la aplicación. La CPU vigila las entradas y cambia el estado de las salidas según la lógica del programa de usuario, que puede incluir lógica booleana, instrucciones de contaje y temporización, funciones matemáticas complejas, así como comunicación con otros dispositivos inteligentes.

La CPU incorpora un puerto PROFINET para la comunicación en una red PROFINET. Los módulos de comunicación están disponibles para la comunicación en redes RS485 o RS232.

# 2.1.11 Partes del PLC S7 1200

Los diferentes modelos de CPUs ofrecen una gran variedad de funciones y prestaciones que permiten crear soluciones efectivas destinadas a numerosas aplicaciones.

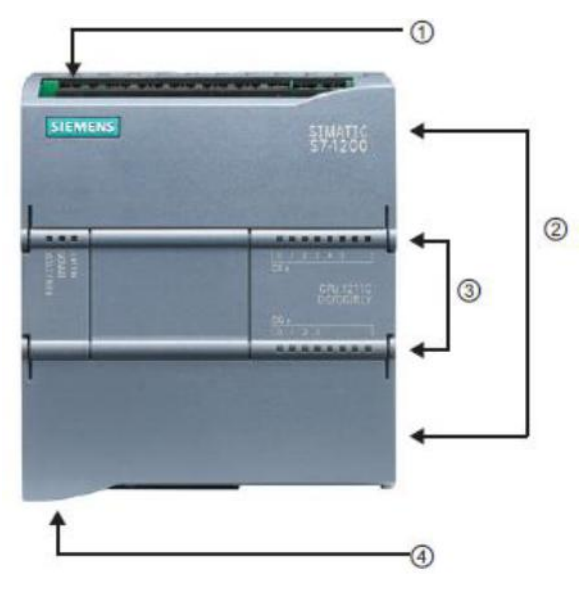

Figura 6 Partes del PLC S7 1200

Fuente: (Siemens, Controlador Programable S7 1200, 2009)

- ① Conector de corriente
- ② Conectores extraíbles para el cableado de usuario (detrás de las tapas)
- ② Ranura para Memory Card (debajo dela tapa superior)
- ③ LEDs de estado para las E/S integradas
- ④ Conector PROFINET (en el lado inferior de la CPU)

# 2.1.12 Tarjeta de señales

Una Signal Board (SB) permite agregar E/S a la CPU. Es posible agregar una SB con E/S digitales o analógicas. Una SB se conecta en el frente de la CPU.

- SB con 4 E/S digitales (2 entradas DC y 2 salidas DC)
- SB con 1 entrada analógica

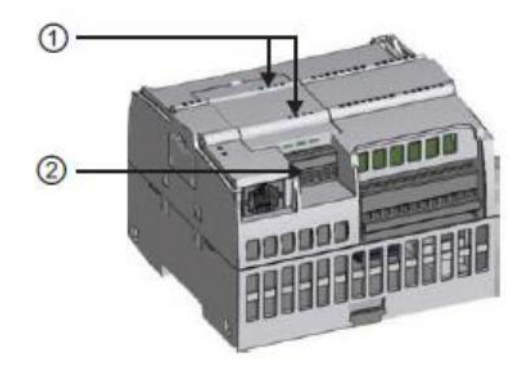

Figura 7. Signal Board

Fuente: (Siemens, Controlador Programable S7 1200, 2009)

① LEDs de estado en la SB

2 Conector extraíble para el cableado de usuario

# 2.1.13 Módulo de señales

Los módulos de señales se pueden utilizar para agregar funciones a la CPU. Los módulos de señales se conectan a la derecha de la CPU.

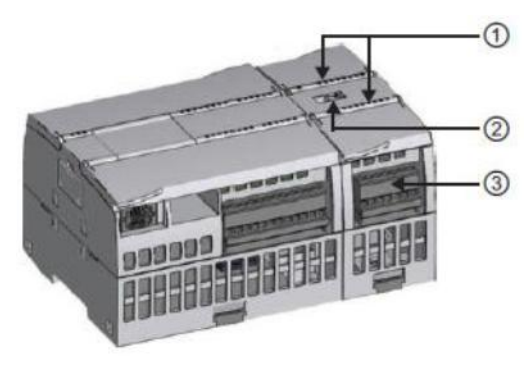

Figura 8. Partes de un módulo de señal

Fuente: (Siemens, Controlador Programable S7 1200, 2009)

① LEDs de estado para las E/S del módulo de señales

- 2 Conector de bus
- ③ Conector extraíble para el cableado de usuario

### 2.1.14 Módulo de comunicación

La gama S7-1200 provee módulos de comunicación (CMs) que ofrecen funciones adicionales para el sistema. Hay dos módulos de comunicación, a saber: RS232 y RS485.

- La CPU soporta como máximo 3 módulos de comunicación

- Todo CM se conecta en lado izquierdo de la CPU (o en lado izquierdo de otro CM)

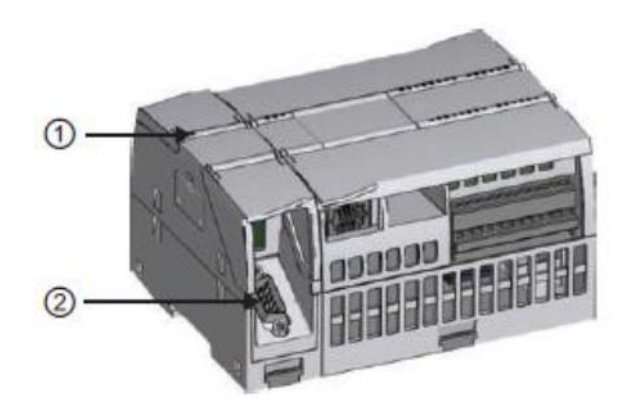

Figura 9. Partes de un módulo de comunicación

Fuente: (Siemens, Controlador Programable S7 1200, 2009)

- ① LEDs de estado del módulo de comunicación
- 2 Conector de comunicación

# 2.1.15 Almacenamiento de datos, áreas de memoria y direccionamiento

La CPU ofrece varias opciones para almacenar datos durante la ejecución del programa de usuario:

**Memoria global:** La CPU ofrece distintas áreas de memoria, incluyendo entradas (I), salidas (Q) y marcas (M). Todos los bloques lógicos pueden acceder sin restricción alguna a esta memoria.

**Bloque de datos (DB):** Es posible incluir DBs en el programa de usuario para almacenar los datos de los bloques lógicos. Los datos almacenados se conservan cuando finaliza la ejecución del bloque lógico asociado. Un DB "global" almacena datos que pueden ser utilizados por todos los bloques lógicos, mientras que un DB instancia almacena datos para un bloque de función (FB) especifico y está estructurado según los parámetros del FB.

**Memoria temporal:** Cada vez que se llama un bloque lógico, el sistema operativo de la CPU asigna la memoria temporal o local (L) que debe utilizarse durante la ejecución del bloque. Cuando finaliza la ejecución del bloque lógico, la CPU reasigna la memoria local para la ejecución de otros bloques lógicos.

A los datos de la mayoría de las áreas de memoria (I, Q, M, DB y L) se puede acceder como bytes, palabras o palabras dobles utilizando el formato "dirección de byte". Para acceder a un byte, una palabra o una palabra doble de datos en la memoria, la dirección debe especificarse de forma similar a la dirección de un bit. Esto incluye un identificador de área, el tamaño de los datos y la dirección de byte inicial del valor de byte, palabra o palabra doble. Los designadores de tamaño son B (byte), W (palabra) y D (palabra doble), p. ej. IB0, MW20 ó QD8. Las direcciones tales como I0.3 y Q1.7 acceden a la memoria imagen de proceso. Para acceder a la entrada o salida física es preciso añadir ":P" a la dirección (p. ej. I0.3:P, Q1.7:P o "Stop:P"). (Siemens, Controlador Programable S7 1200, 2009)

#### 2.1.16 Acceso a los datos en las áreas de memoria de la CPU

I (memoria imagen de proceso de las entradas): La CPU consulta las entradas de periferia (físicas) inmediatamente antes de ejecutar el OB de ciclo en cada ciclo y escribe estos valores en la memoria imagen de proceso de las entradas. A la memoria imagen de proceso de las entradas se puede acceder en formato de bit, byte, palabra o palabra doble. Aunque se permiten accesos de lectura y escritura, generalmente sólo se leen las entradas de la memoria imagen de proceso.

# Tabla 3

Memoria del proceso de las entradas

| Bit                    | Bit M[dirección de      |               |
|------------------------|-------------------------|---------------|
| J                      | byte][dirección de bit] |               |
| Byte, palabra, palabra | M[tamaño][dirección de  | IB4. IW5,ID12 |
| doble                  | byte inicial]           |               |

Fuente: (TIA Portal, 2013)

**Q** (memoria imagen de proceso de las salidas): La CPU copia los valores almacenados en la imagen de proceso de las salidas en las salidas físicas. A la memoria imagen de proceso de las salidas se puede acceder en formato de bit, byte, palabra o palabra doble. Se permiten accesos de lectura y escritura a la memoria imagen de proceso de las salidas.

# Tabla 4

Memoria del proceso de salidas

| Bit                          | Q[dirección de          | Q1.1          |
|------------------------------|-------------------------|---------------|
|                              | byte][dirección de bit] |               |
| Byte, palabra, palabra doble | M[tamaño][dirección de  | QB5,QW10,QD40 |
|                              | byte inicial]           |               |

# Fuente: (TIA Portal, 2013)

**M** (área de marcas): El área de marcas (memoria M) puede utilizarse para relés de control y datos para almacenar el estado intermedio de una operación u otra información de control. Al área de marcas se puede acceder en formato de bit, byte, palabra o palabra doble. Se permiten accesos de lectura y escritura al área de marcas.

## Tabla 5

Área de marcas

| Bit                             | M[dirección de<br>byte][dirección de bit] | M26.7          |
|---------------------------------|-------------------------------------------|----------------|
| Byte, palabra, palabra<br>doble | M[tamaño][dirección de<br>byte inicial]   | MB20,MW30,MD50 |

Fuente: (TIA Portal, 2013)

**Temp (memoria temporal):** La CPU asigna la memoria temporal según sea necesario. La CPU asigna la memoria temporal al bloque lógico cuando éste se inicia (en caso de un OB) o se llama (en caso de una FC o un FB). La asignación de la memoria temporal a un bloque lógico puede reutilizar las mismas posiciones de memoria temporal usadas anteriormente por un OB, FC o FB diferente. La CPU no inicializa la memoria temporal durante la asignación. Por lo que esta memoria puede contener un valor cualquiera. La memoria temporal es similar al área de marcas, con una excepción importante: el área de marcas tiene un alcance "global", en tanto que la memoria temporal tiene un alcance "local".

**DB** (bloque de datos): Los bloques de datos se utilizan para almacenar diferentes tipos de datos, incluyendo el estado intermedio de una operación u otros parámetros de control de FBs, así como estructuras de datos requeridas para numerosas instrucciones, p. ej. temporizadores y contadores. Es posible determinar que un bloque de datos sea de lectura/escritura o de sólo lectura. A los bloques de datos se puede acceder en formato de bit, byte, palabra o palabra doble. A los bloques de datos que se pueden leer y escribir se permiten accesos de lectura y escritura. A los bloques de datos de sólo lectura se permiten sólo los accesos de lectura.

#### TIA PORTAL

Tía portal realiza conversiones implícitas de tipos de datos en las instrucciones en las que tipos de datos más pequeños (como SInt o Byte) se
convierten automáticamente a tipos de datos más grandes (como DInt, DWord, Real o LReal). (Siemens, Controlador Programable S7 1200, 2009)

Por ejemplo, un valor entero (Int) se convertirá automáticamente a entero doble (DInt) o a Real por una instrucción que esté configurada para utilizar DInt o Real. No hace falta utilizar una instrucción adicional de conversión para convertir el valor.

Para la ingeniería de un sistema de automatización se ha popularizado varias herramientas de configuración. Gracias al framework de ingeniería que ofrece el Portal de Totally Integrated Automation (TIA Portal) prácticamente desaparecen las fronteras entre estos productos de software. En el futuro, este framework será la base de todos los sistemas de ingeniería para la configuración, programación y puesta en marcha de autómatas/controladores (PLC), sistemas de supervisión / pantallas y accionamientos incluidos enTotally Integrated Automation.Un auténtico hito Totally Integrated Automation Portal reúne todas las herramientas de software de automatización dentro de un único entorno de desarrollo. Con el primer software de la industria con un solo entorno de ingeniería, TIA Portal supone un hito en el desarrollo de software. Un proyecto de software único para todas las tareas de automatización.

#### 2.1.17 Apariencia homogénea

El framework de ingeniería común en el que están integrados los productos de Software unifica todas las funciones comunes, incluso en lo relativo a su representación en la pantalla. La unificación del manejo de distintos editores facilita la tarea de aprendizaje y permite al usuario concentrarse en lo esencial de su trabajo.

#### 2.1.18 Inteligencia integrada

Editores inteligentes muestran de modo contextualizado justo lo que el usuario necesita en el momento para la tarea que esté realizando: funciones, propiedades, librerías, etc. El método de la pantalla partida permite tener abiertos varios editores a la vez e intercambiar datos entre ellos. Este intercambio de datos se ejecuta con facilidad mediante la función "Arrastrar y colocar".

#### 2.1.19 Máxima transparencia de datos

Sólo es necesario introducir una vez los datos cuando se utilizan en distintos editores y para sistemas de destino diferentes. Gracias a la gestión de datos centralizada y orientada al objeto que ofrece el TIA Portal, los datos de aplicación modificados se actualizan automáticamente para todos los equipos (PLC y HMI) implicados en el proyecto. La base de datos compartida garantiza una consistencia absoluta en todo el proyecto de automatización.

#### 2.1.20 Soluciones reutilizables

En librerías claramente estructuradas se administran bloques de programa incluidos en el suministro o creados por el propio usuario, así como equipos y módulos ya configurados.

En el TIA Portal también se pueden reutilizar bloques o proyectos enteros, creados con versiones anteriores de los productos de software integrados en el TIA Portal. La reutilización reduce el trabajo de ingeniería y, al mismo tiempo, incrementa la calidad del sistema de automatización.

#### Instrucciones Modbus en PLC S7 1200

#### 2.1.21 MB\_COMM\_LOAD

La instrucción MB\_COMM\_LOAD configura un puerto del módulo de comunicación punto a punto (PtP) CM 1241 RS485 o CM 1241 RS232 para la comunicación vía el protocolo Modbus RTU. (Siemens, Controlador Programable S7 1200, 2009)

El bloque MB\_COMM\_LOAD se usa para seleccionar el módulo de comunicación, ajustar los parámetros de la comunicación y parametrizar el enlace con los parámetros del maestro o el esclavo. El bloque MB\_COMM\_LOAD se debe llamar en el primer ciclo de programa (mediante la activación de la marca de sistema M1.0 en los ajustes de hardware o

mediante una llamada en el OB 100 de arranque). Después de insertar el módulo de comunicación en la configuración de hardware se puede seleccionar el nombre simbólico del módulo de comunicación en el parámetro PORT. Los parámetros de comunicación BAUD (velocidad de transmisión) y PARITY (paridad) deben ser idénticos para todos los nodos. La configuración del puerto de la interfaz RS485 en la vista de equipo del STEP 7 (TIA Portal) es irrelevante en este caso. El bloque de datos de instancia del bloque maestro o del bloque esclavo se transfiere en el parámetro MB\_DB y, por consiguiente, define el módulo de comunicación (parámetro PORT) como maestro o esclavo MODBUS.

MB\_COMM\_LOAD se ejecuta para configurar un puerto para el protocolo Modbus RTU. Una vez configurado el puerto, la comunicación se realiza en el Modbus ejecutando las instrucciones MB\_SLAVE o MB\_MASTER.

MB\_COMM\_LOAD se debería llamar una vez para inicializar el puerto. Sólo es necesario volver a llamar MB\_COMM\_LOAD si debe cambiar uno de los parámetros de comunicación.

Es posible llamar MB\_COMM\_LOAD desde un OB de arranque y ejecutar esta instrucción una vez, o bien utilizar la marca de sistema del primer ciclo con el fin de iniciar la llamada para ejecutarla una vez.

Es preciso utilizar una instancia de MB\_COMM\_LOAD para configurar cada uno de los puertos de todo módulo de comunicación utilizado para la comunicación Modbus. Un bloque de datos instancia MB\_COMM\_LOAD unívoco se debe asignar a cada puerto utilizado. La CPU S7-1200 está limitada a 3 módulos de comunicación.

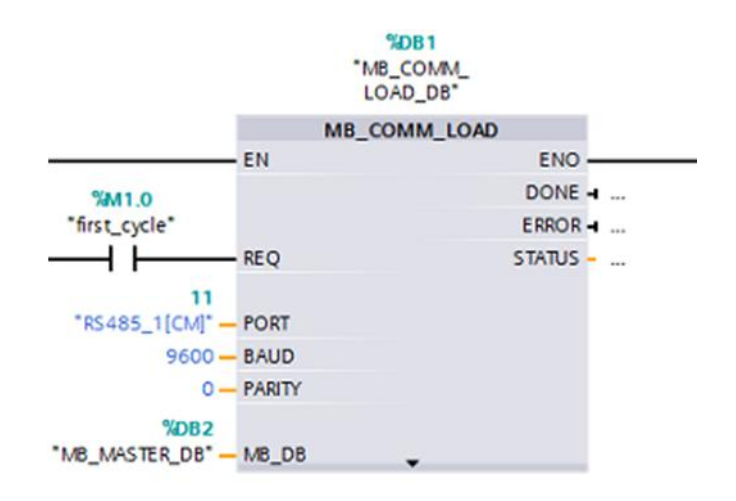

Figura 10. Bloque MB\_COMM\_LOAD

Fuente: (TIA Portal, 2013)

### 2.1.22 MB\_MASTER

La instrucción MB\_MASTER permite al programa comunicarse como maestro Modbus utilizando un puerto del módulo de comunicación punto a punto (PtP) CM 1241 RS485 o CM 1241 RS232. Es posible acceder a los datos de uno o más esclavos Modbus. (Siemens, Controlador Programable S7 1200, 2009)

Un bloque de datos instancia se asigna cuando la instrucción MB\_MASTER se inserta en el programa. El nombre de este bloque de datos instancia MB\_MASTER se utiliza cuando se especifica el parámetro MB\_DB de la instrucción MB\_COMM\_LOAD.

### Reglas de comunicación del maestro Modbus

- MB\_COMM\_LOAD debe ejecutarse para configurar un puerto antes de que la instrucción MB\_MASTER pueda comunicarse con ese puerto.
- Si un puerto debe utilizarse para iniciar peticiones de maestro Modbus, MB\_SLAVE no podrá utilizar este puerto. Una o más instancias de ejecución de MB\_MASTER pueden utilizarse en este puerto.
- Las instrucciones Modbus no utilizan eventos de alarma de comunicación para controlar el proceso de comunicación. El programa

debe consultar la instrucción MB\_MASTER para transmitir y recibir condiciones completas.

- Si el programa opera un maestro Modbus y utiliza MB\_MASTER para enviar una petición a un esclavo, MB\_MASTER se deberá seguir ejecutando hasta que se devuelva la respuesta del esclavo.
- Todas las ejecuciones de MB\_MASTER para un determinado puerto deben llamarse desde un mismo OB (o clase de prioridad de OB).

#### Parámetro REQ

Si el valor de REQ es FALSE (falso), no hay ninguna petición.

Si el valor de REQ es TRUE (verdadero), hay una petición de transmitir datos a uno o varios esclavos Modbus.

Esta entrada debe recibir suministro de un contacto disparado por un flanco ascendente en la primera llamada de la ejecución de MB\_MASTER. El impulso disparado por flancos llama una vez la petición de transmisión. Todas las entradas se capturan y no se modifican durante una petición y respuesta disparadas por esta entrada.

MB\_MASTER inicia internamente una máquina de estados para asegurarse de que ninguna otra MB\_MASTER pueda lanzar una petición hasta que no haya finalizado esta petición.

Además, si la misma instancia de la llamada del FB MB\_MASTER se ejecuta nuevamente con la entrada REQ = TRUE (verdadero) antes de que se finalice la petición, no se realizarán más transmisiones. No obstante, en cuanto finalice la petición, se lanzará otra petición si MB\_MASTER se ejecuta con la entrada REQ puesta a TRUE.

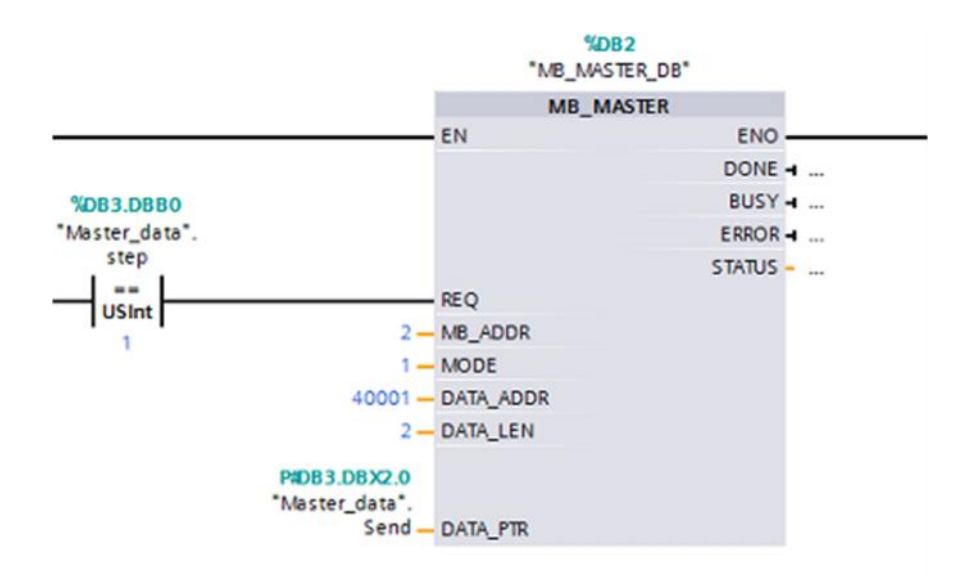

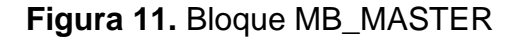

#### Tabla 6

Parámetros del bloque MB\_MASTER

| Parámetro | Descripción                                                                  |
|-----------|------------------------------------------------------------------------------|
| REQ       | Habilita la comunicación.                                                    |
| MB_ADDR   | Dirección estación MODBUS-RTU.                                               |
| MODE      | Seleccionar la dirección de la transmisión ("0" = lectura, "1" = escritura o |
|           | funciones de diagnóstico adicionales).                                       |
| DATA_ADDR | Especifica la dirección de inicio MODBUS.                                    |
| DATA_LEN  | Especifica la longitud de datos MODBUS.                                      |
| DATA_PTR  | Define las zonas de datos de envío y recepción locales del maestro. El       |
|           | parámetro DATA_PTR debe hacer referencia a un bloque de datos global         |
|           | creado con la opción "Sólo acceso simbólico" deshabilitada.                  |

Fuente: (TIA Portal, 2013)

#### 2.1.23 MB\_SLAVE

La instrucción MB\_SLAVE permite al programa comunicarse como esclavo Modbus utilizando un puerto del módulo de comunicación punto a punto (PtP) CM 1241 RS485 o CM 1241 RS232. Un maestro Modbus RTU puede lanzar una petición y el programa responde ejecutando la instrucción MB\_SLAVE. (Siemens, Controlador Programable S7 1200, 2009)

Es preciso asignar un bloque de datos instancia unívoco al insertar la instrucción MB\_SLAVE en el programa. El nombre de este bloque de datos instancia MB\_SLAVE se utiliza cuando se especifica el parámetro MB\_DB de la instrucción MB\_COMM\_LOAD.

Los códigos de las funciones de comunicación Modbus (1, 2, 4, 5 y 15) pueden leer y escribir bits y palabras directamente en la memoria imagen de proceso de las entradas y salidas del PLC. La tabla siguiente muestra el mapeo de las direcciones Modbus en la memoria imagen de proceso de la CPU.

El bloque MB\_SLAVE se usa para definir la dirección de estación MODBUS-RTU y especificar la zona de almacenamiento de datos local para la transferencia de datos con el registro de participación.

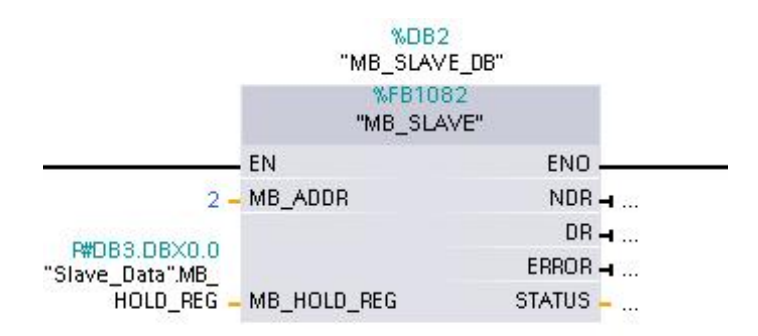

# Figura 12. Bloque MB\_SLAVE Fuente: (TIA Portal, 2013)

#### Tabla 7

Parámetros del Bloque MB\_SLAVE

| Parámetro   | Descripción                                                            |
|-------------|------------------------------------------------------------------------|
| MB_ADDR     | Transfiere la dirección estación MODBUS-RTU.                           |
| MB_HOLD_REG | Registro de participación del esclavo. El parámetro MB_HOLD_REG        |
|             | debe hacer referencia a un bloque de datos global creado con la opción |
|             | "Sólo acceso simbólico" deshabilitada.                                 |
|             |                                                                        |

Fuente: (TIA Portal, 2013)

Cuando se tienen que transferir múltiples registros (palabras), con el parámetro "MB\_HOLD\_REG" se tiene que transferir el nombre simbólico de

un array o estructura que cubra el volumen de datos especificado del maestro (DATA\_ADDR y DATA\_PTR). La primera palabra de este array o estructura se corresponde con la dirección de inicio 40001 del registro de participación de MODBUS.

Los parámetros se pueden conmutar con las entradas y salidas de los bloques o mediante el acceso al correspondiente bloque de datos de instancia.

# CAPÍTULO III

# COMUNICACIÓN MODBUS RTU ENTRE DOS PLCs S7 1200

## Preliminares

Para la implementación de la comunicación Modbus RTU entre 2 PLCs S7 1200, fue necesario los siguientes dispositivos:

- 2 PLCs S7 1200 CPU 1214C AC/DC/RLY
- 2 Módulos de comunicación CM 1241 RS422/RS485
- 1 Switch CSM 1277 Siemens o cualquier marca
- 3 cables de red Ethernet
- 1 cable Profibus
- 1 computador con TIA Portal V12

# Conexiones físicas de los dispositivos

Los dispositivos empleados para la comunicación Modbus entre 2 PLCs, se conectaron como se muestra en la figura 13.

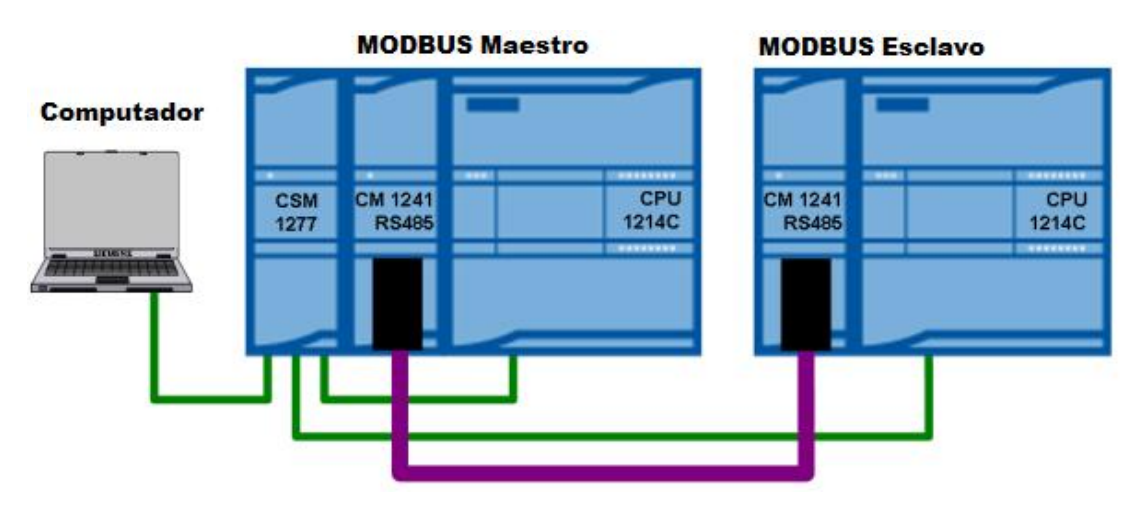

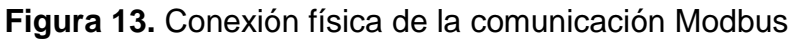

Fuente: (Cevallos, 2007)

Las líneas de color verde representan los cables Ethernet, mientras que las de color morado, representa el cable Profibus. Los módulos de comunicación CM 1241 RS485, se conectan en la parte izquierda de cada PLC. El Switch industrial marca siemens CSM 1277 puede ser reemplazado por otro de cualquier otra marca, en vista que las prácticas se realizaran en el laboratorio.

### Configuración de la comunicación en TIA Portal V12

Para configurar la comunicación Modbus entre 2 PLCs empleando los módulos CM 1241 RS 485, se procede de la siguiente manera:

1. Abrir TIA Portal V12, crear un nuevo proyecto y agregar el PLC, para el presente trabajo el nombre es RedModbus.

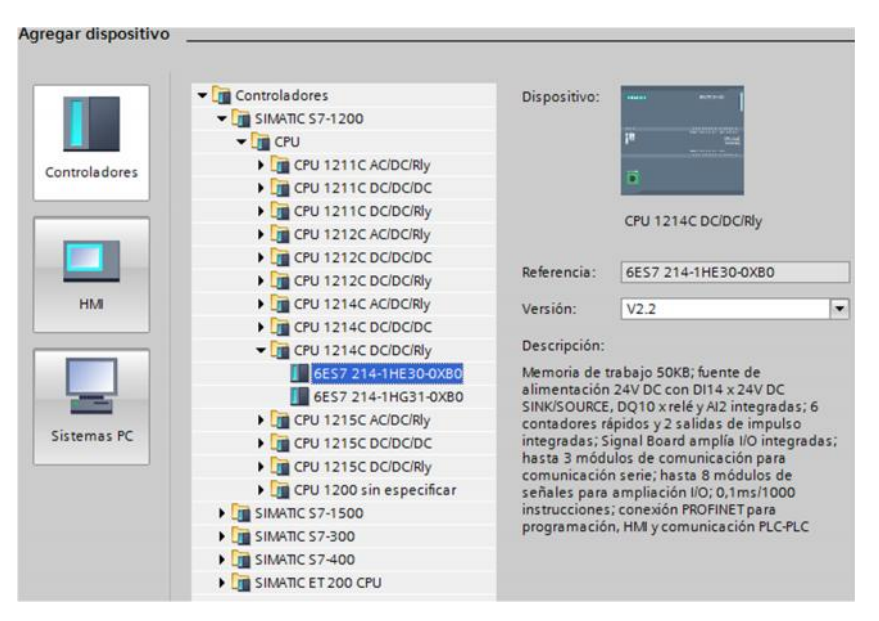

Figura 14. Agregar PLC al proyecto

Fuente: (TIA Portal, 2013)

2. Abierto el proyecto, agregar otro PLC de las misma características del anterior, desde el árbol del proyecto

| Árbol del proyecto  | □ ◀     |
|---------------------|---------|
| Dispositivos        |         |
| 00                  | <b></b> |
| ▼ 🔄 RedMobus        |         |
| Agregar dispositivo |         |

Figura 15. Opción Agregar dispositivo

 Agregados los dos PLCs al proyecto, colocar el nombre de Maestro al uno y Esclavo al otro.

| Árbol del proyecto            |   |
|-------------------------------|---|
| Dispositivos                  |   |
| B 0 0 E                       | 1 |
| ▼ 🔄 RedMobus                  |   |
| 🌁 Agregar dispositivo         |   |
| Dispositivos y redes          |   |
| Esclavo [CPU 1214C AC/DC/Rly] |   |
| Maestro [CPU 1214C AC/DC/Rly] |   |

Figura 16. Asignación de nombres a los PLCs

Fuente: (TIA Portal, 2013)

4. Abrir Dispositivos y redes desde el Árbol del proyecto, conecte los dos PLCs mediante sus puertos Profinet.

| RedMobus             | les                             |                 |
|----------------------|---------------------------------|-----------------|
|                      |                                 | 🚽 Vista topológ |
| Conectar en red      | Conexión_HMI                    |                 |
| Maestro<br>CPU 1214C | Esclavo<br>CPU 1214C<br>PN/IE 1 |                 |

Figura 17. Conexión Profinet entre PLCs

 Abrir la carpeta correspondiente al PLC llamado Esclavo, dar doble clic en configuración de dispositivos y luego doble clic en el puerto Profinet (color verde), agregar subred y asignar la dirección IP 192.168.0.2.

| Direcciones Ethernet         |                                                         |
|------------------------------|---------------------------------------------------------|
| Interfaz conectada en red co | n                                                       |
| Subred:                      | PN/IE_1                                                 |
|                              | Agregar subred                                          |
| Protocolo IP                 |                                                         |
|                              | <ul> <li>Ajustar dirección IP en el proyecto</li> </ul> |
|                              | Dirección IP: 192 . 168 . 0 . 2                         |
|                              | Másc. subred: 255 . 255 . 255 . 0                       |

Figura 18. Asignación de IP al PLC esclavo

Fuente: (TIA Portal, 2013)

6. Repita los mismos pasos para el PLC Maestro

| Direcciones Ethernet         |                                                         |
|------------------------------|---------------------------------------------------------|
| Interfaz conectada en red co | n                                                       |
| Subred:                      | PN/IE_1                                                 |
|                              | Agregar subred                                          |
| Protocolo IP                 |                                                         |
|                              | <ul> <li>Ajustar dirección IP en el proyecto</li> </ul> |
|                              | Dirección IP: 192 . 168 . 0 . 1                         |
|                              | Másc. subred: 255 . 255 . 255 . 0                       |

Figura 19. Asignación de IP al PLC maestro

Fuente: (TIA Portal, 2013)

7. Abra las propiedades de cada PLC y active los bytes de marca del sistema, necesarios para configurar la comunicación.

| Maestro [CPU                                     | 1214 | C AC/DC/R | y]            |              | Rropiedades       | 🗓 Información          | 追 🕓 Diagn |
|--------------------------------------------------|------|-----------|---------------|--------------|-------------------|------------------------|-----------|
| General                                          | Vari | ables IO  | Textos        |              |                   |                        |           |
| <ul> <li>General</li> <li>Interfaz PR</li> </ul> | ^    | Marcas d  | e sistema y   | de ciclo     |                   |                        |           |
| DI14/DO10                                        |      | Bits de   | marcas de s   | sistema      |                   |                        |           |
| ► AI2                                            |      |           |               |              |                   |                        |           |
| Contadore                                        | = -  |           |               |              | Activar la utili: | zación del byte de mar | cas de    |
| Generadore                                       | 4    |           |               |              | sistema           |                        |           |
| Arranque                                         |      | Direc     | ción del byte | de marcas    |                   |                        |           |
| Ciclo                                            |      |           | de siste      | ema (MBx):   | 1                 |                        |           |
| Carga por                                        |      |           | Pr            | rimer ciclo: | %M1.0 (FirstScar  | )                      |           |
| Marcas de                                        |      | C         | iagrama de d  | iagnóstico   |                   |                        |           |
|                                                  |      |           |               | odificador   | %M1 1 (DiagStat   | uslindate)             |           |

Figura 20. Activación bytes de marca de sistema

8. Agregar los módulos de comunicación a cada PLC desde el catálogo de hardware.

Fuente: (TIA Portal, 2013)

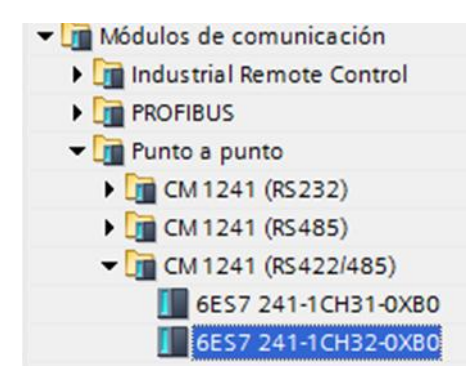

Figura 21. Selección del CM 1241

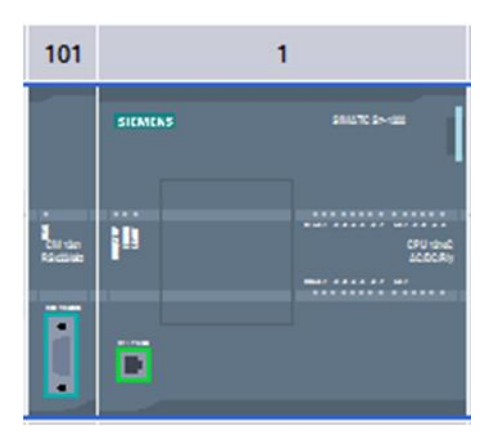

Figura 22. CM 1241 conectado al PLC

Fuente: (TIA Portal, 2013)

9. Cargar la configuración a los 2 PLCs

### Programación del maestro Modbus

El maestro Modbus envía un valor entero 11111 por la dirección 40001 y el valor de un contador ascendente por la dirección 40002 al esclavo. El esclavo envía el valor entero 22222 y el valor del contador dividido para 2. Todo este el maestro lo realiza en dos pasos.

# 3.1.1 Creación del bloque de datos del maestro

La comunicación Modbus intercambia información mediante bloque de datos creados en cada PLC.

En el PLC maestro se creó un bloque de datos globales llamados Datos\_Master desde la opción Agregar nuevo bloque del PLC maestro.

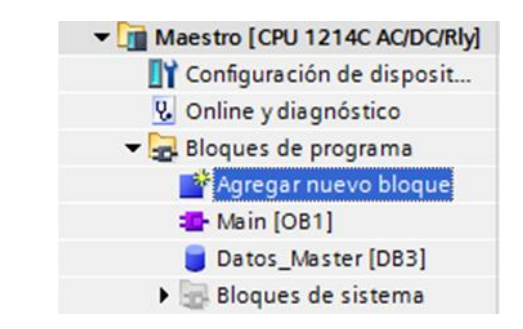

Figura 23. Agregar bloque de datos maestro

Una vez creado el bloque de datos, ingresar a propiedades haciendo un clic derecho sobre el bloque, en la opción Atributos, desmarcar Acceso optimizado al bloque, pulse aceptar.

| General          |                                                              |
|------------------|--------------------------------------------------------------|
| General          |                                                              |
| Información      | Atributos                                                    |
| Sellos de tiempo |                                                              |
| Compilación      | Depositar sólo en la memoria de carga                        |
| Protección       | Bloque de datos protegido contra escritura en el dispositivo |
| Atributos        | Acceso optimizado al bloque                                  |

Figura 24. Deshabilitar Acceso optimizado al bloque

Fuente: (TIA Portal, 2013)

Crear el bloque de datos que se indica en la figura 25

|   | Da  | tos | s_Ma  | ster       |                   |                 |
|---|-----|-----|-------|------------|-------------------|-----------------|
|   |     | No  | ombre |            | Tipo de datos     | Valor de arranq |
| 1 | -   | •   | Stati | ic         |                   |                 |
| 2 | -   |     | s     | tep        | USInt             | 1               |
| 3 | -   |     | e     | dge        | Bool              | false           |
| 4 |     |     | ▼ 5   | end        | Array [01] of Int |                 |
| 5 |     |     |       | Send[0]    | Int               | 11111           |
| 6 | -00 |     |       | Send[1]    | Int               | 0               |
| 7 |     |     | - R   | eceive     | Array [01] of Int |                 |
| 8 | -00 |     |       | Receive[0] | Int               | 0               |
| 9 | -00 |     |       | Receive[1] | Int               | 0               |
|   |     |     |       |            |                   |                 |

Figura 25. Bloque de datos del maestro

El dato step, sirve para seleccionar los pasos que realiza el maestro para la comunicación.

El dato edge, detecta un flanco positivo para incrementar el valor a ser enviado al esclavo.

El dato Send es de tipo Array, contiene dos datos tipo Int, el primero llamado Send[0], que envía el valor 11111 al esclavo y Send[1], que envía el valor del contador al esclavo.

El dato Receive es de tipo Array, contiene dos datos de tipo Int, el primero llamado Receive[0], recibe el dato 22222 enviado por el esclavo y Receive[1], recibe el dato del contador enviado por el esclavo dividido por 2.

### 3.1.2 Configuración del puerto del maestro

Mediante MB\_COMM\_LOAD, se configura el protocolo de comunicación Modbus, especificando el puerto, la velocidad de transmisión, la paridad y el bloque de datos del maestro.

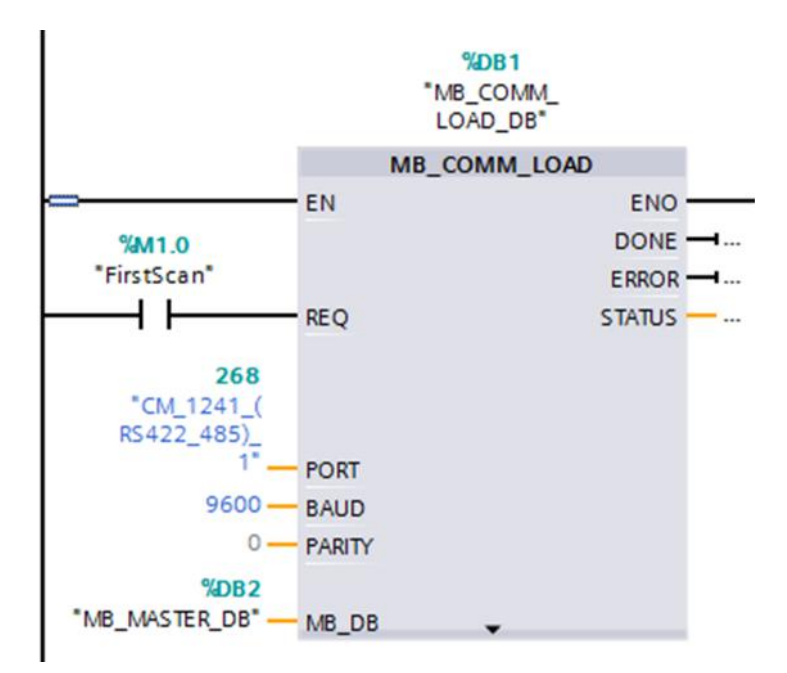

Figura 26. Protocolo de comunicación Modbus maestro

Fuente: (TIA Portal, 2013)

El puerto es el 268, la velocidad de transmisión es de 9600, sin paridad y el bloque de datos DB2 que corresponde a la instrucción MB\_MASTER\_DB.

La instrucción MB\_COMM\_LOAD\_DB solo se ejecuta una vez, por lo que se utiliza el bit de marca de sistema FirstScan el mismo que solo se activa cuando el PLC realiza el primer escaneo.

### 3.1.3 Programación del maestro

Cuando el dato step tiene un valor de 1, el maestro envía el Array de datos Send hacia el esclavo. Este Array contiene el valor 11111 y el valor del contador. Este envió se realiza mediante la instrucción MB\_MASTER.

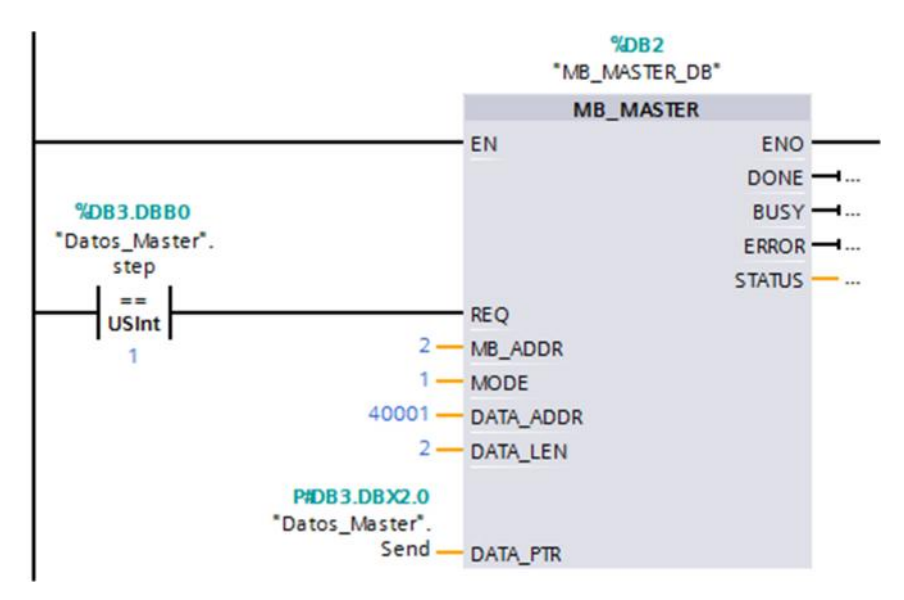

Figura 27. Envío de datos desde el maestro

Fuente: (TIA Portal, 2013)

La instrucción MB\_MASTER\_DB es llamada cuando la entrada REQ se activa; es decir, cuando el dato step es igual a 1. En la entrada MB\_ADDR se especifica la dirección del esclavo, en MODE se coloca 1 porque se realiza una operación de escritura, en DATA\_ADDR se coloca la dirección del primer holding registers que es la 40001, en DATA\_LEN se coloca 2 porque se utiliza para enviar datos al esclavo la dirección 40001 y 40002, en DATA\_PTR se especifica el dato tipo Array a ser enviado.

El contador se envía mediante el siguiente segmento.

| Segmento 3:                                 |                                                 |                                                  |          |        |
|---------------------------------------------|-------------------------------------------------|--------------------------------------------------|----------|--------|
| Comentario                                  |                                                 |                                                  |          |        |
| <b>%DB3.DBB0</b><br>*Datos_Master*.<br>step | P_TRIG                                          |                                                  | IN<br>In | C<br>t |
| USInt<br>1                                  | CLK Q<br>%DB3.DBX1.0<br>*Datos_Master*.<br>edge | <b>%DB3.DBW4</b><br>*Datos_Master*.<br>Send[1] — | EN       | ENO    |

Figura 28. Incremento de dato enviado

Fuente: (TIA Portal, 2013)

Cuando el maestro envía, éste solicita al esclavo que le envié datos, mediante el siguiente segmento.

| %DB3.DBB0<br>"Datos_Master". "MB_MASTER<br>step DB".REQ | Comentario |                        |
|---------------------------------------------------------|------------|------------------------|
| step DB".REQ                                            | %DB3.DBB0  |                        |
|                                                         | step       | "MB_MASTER_<br>DB".REQ |

Figura 29. Petición de envío al esclavo

Fuente: (TIA Portal, 2013)

La transición al paso 2 se realiza con la confirmación positiva (DONE) o negativa (ERROR) del MB\_MASTER.

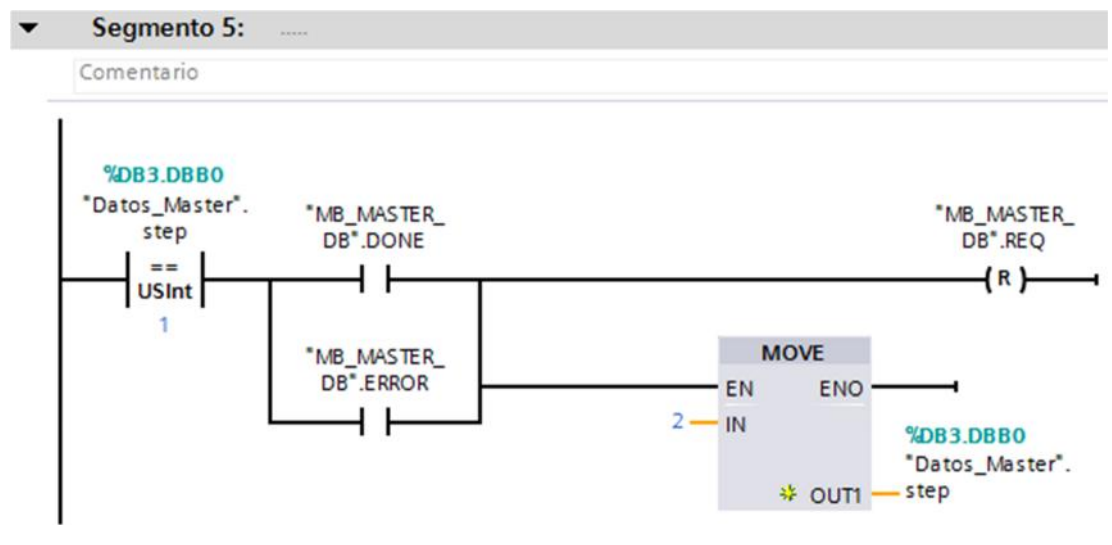

Figura 30. Transición al paso 2 del esclavo

Fuente: (TIA Portal, 2013)

En el paso 2 el maestro recibe los datos enviados por el esclavo, de la siguiente forma.

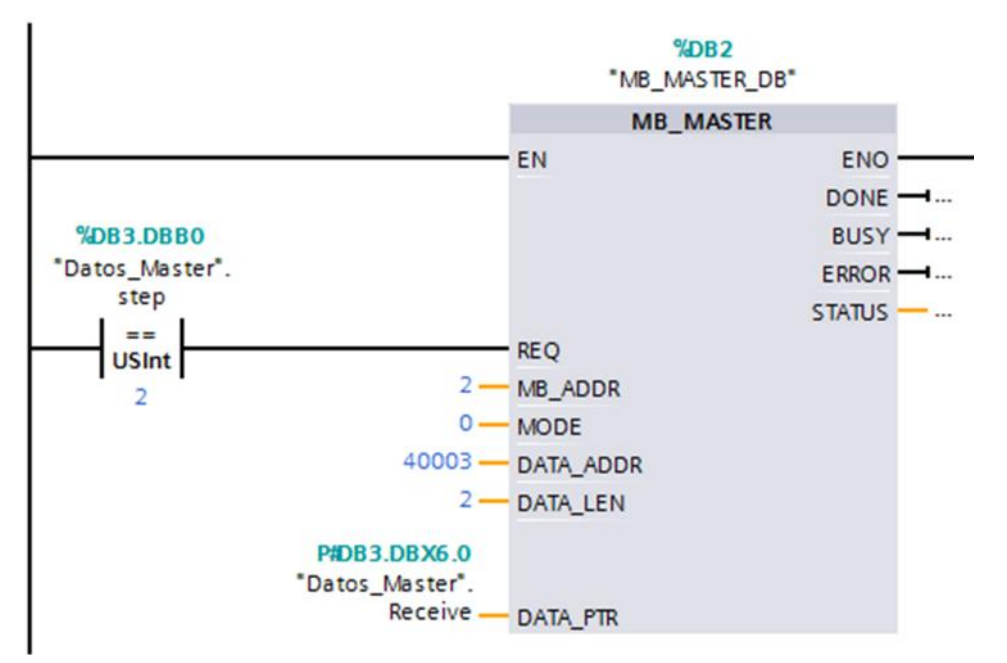

Figura 31. Lectura de datos del esclavo

Fuente: (TIA Portal, 2013)

La instrucción MB\_MASTER\_DB es llamada cuando la entrada REQ se activa; es decir, cuando el dato step es igual a 2. En la entrada MB\_ADDR se especifica la dirección del esclavo, en MODE se coloca 0 porque se realiza una operación de lectura, en DATA\_ADDR se coloca la dirección del holding registers que es la 40003, en DATA\_LEN se coloca 2 porque se utiliza para recibir datos del esclavo la dirección 40003 y 40004, en DATA\_PTR se especifica el dato tipo Array a ser recibido.

En el paso 2 nuevamente el maestro solicita respuesta del esclavo a través del siguiente segmento.

| • | Segmento 7:             |                        |
|---|-------------------------|------------------------|
| _ | Comentario              |                        |
|   | <b>%DB3_DBB0</b>        |                        |
|   | "Datos_Master".<br>step | "MB_MASTER_<br>DB".REQ |
|   | ==<br>USInt             | (s )                   |
|   | 2                       |                        |

Figura 32. Maestro solicita respuesta del esclavo

```
Fuente: (TIA Portal, 2013)
```

Si la confirmación es positiva el maestro regresa al paso 1 mediante el siguiente segmento.

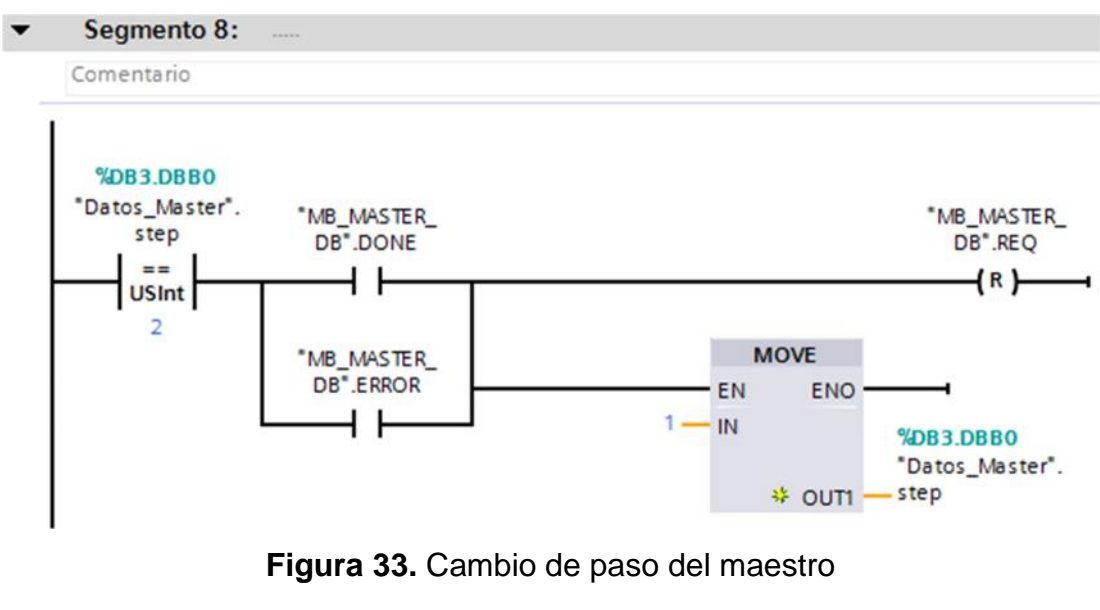

Fuente: (TIA Portal, 2013)

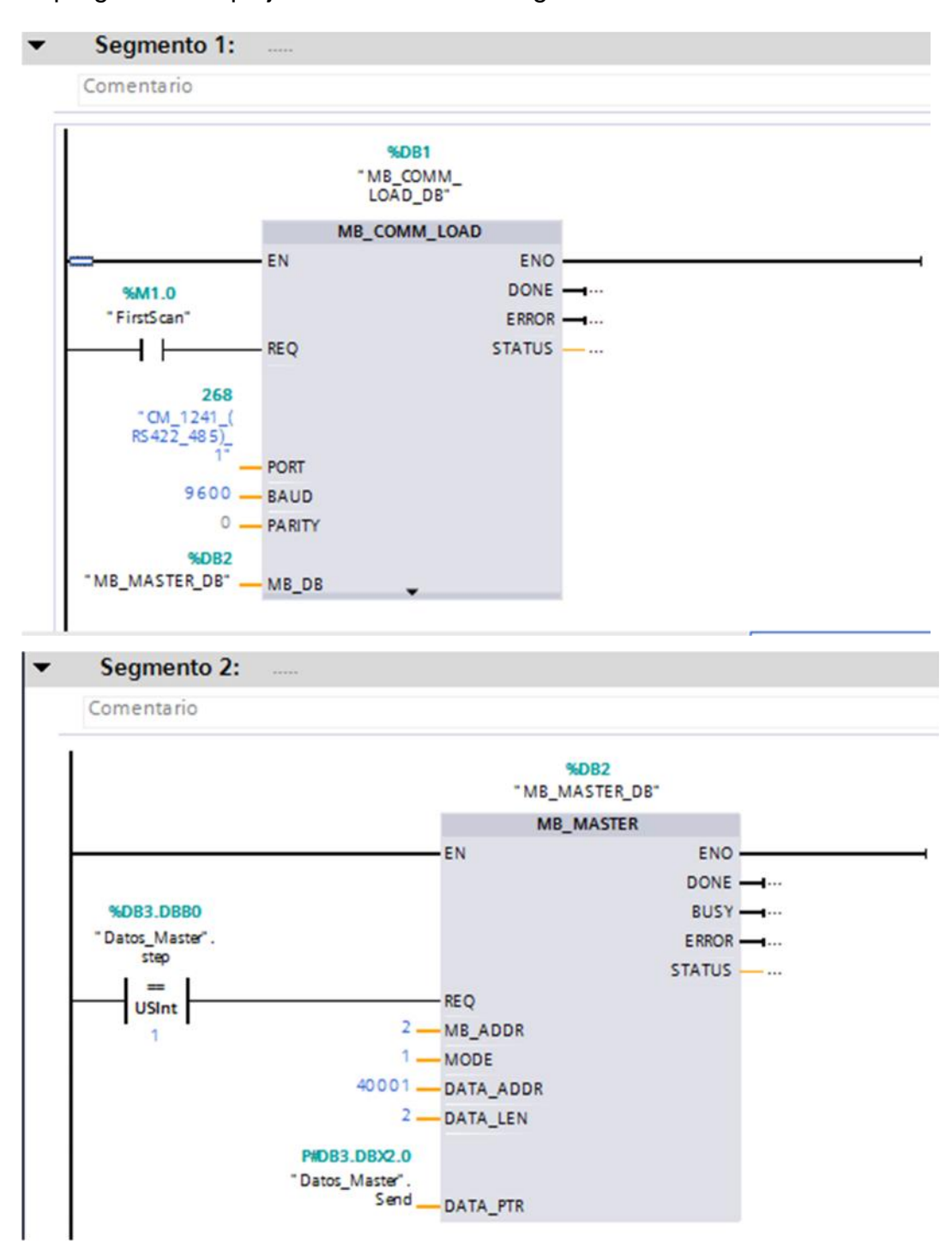

El programa complejo del maestro es el siguiente.

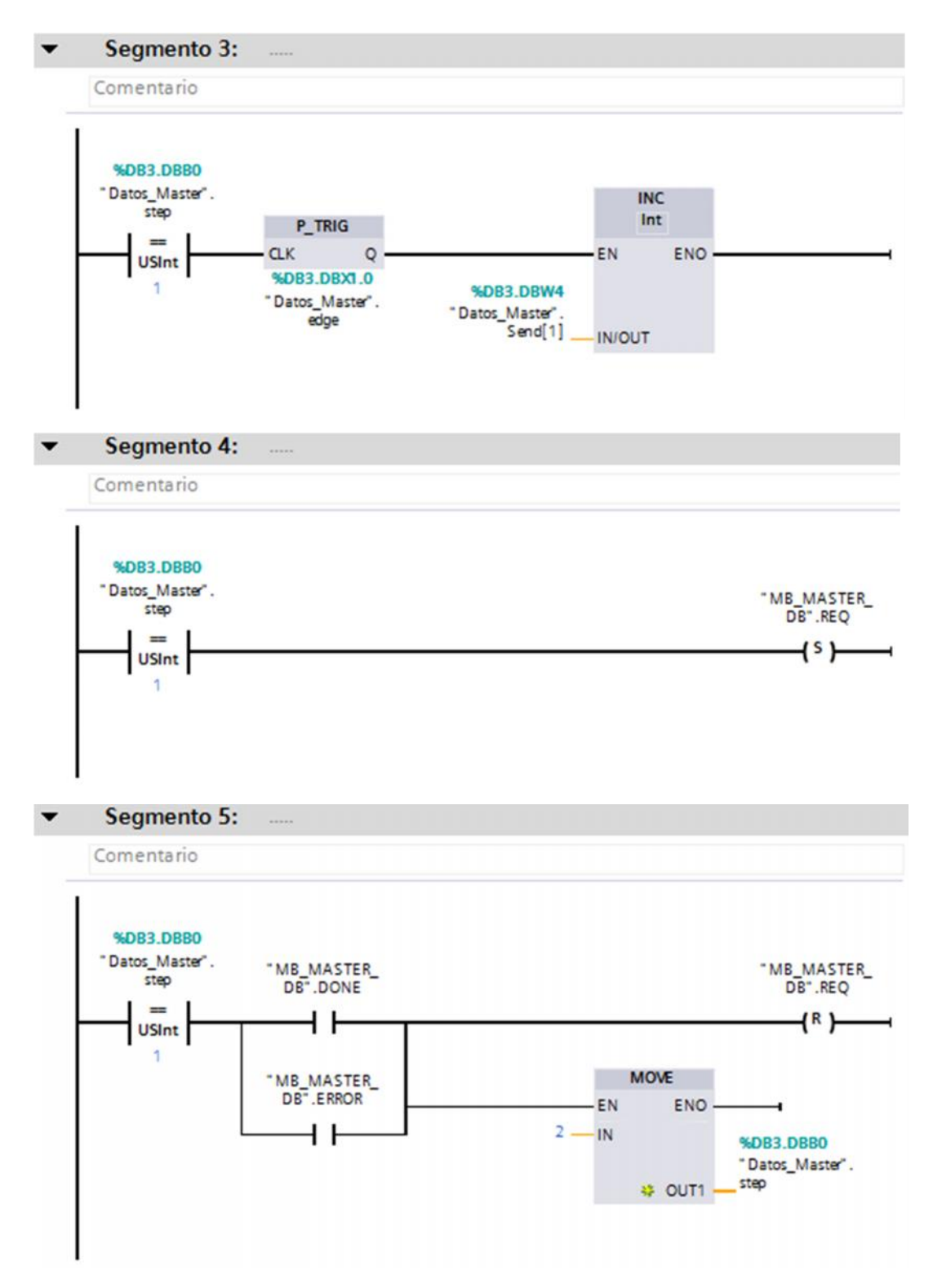

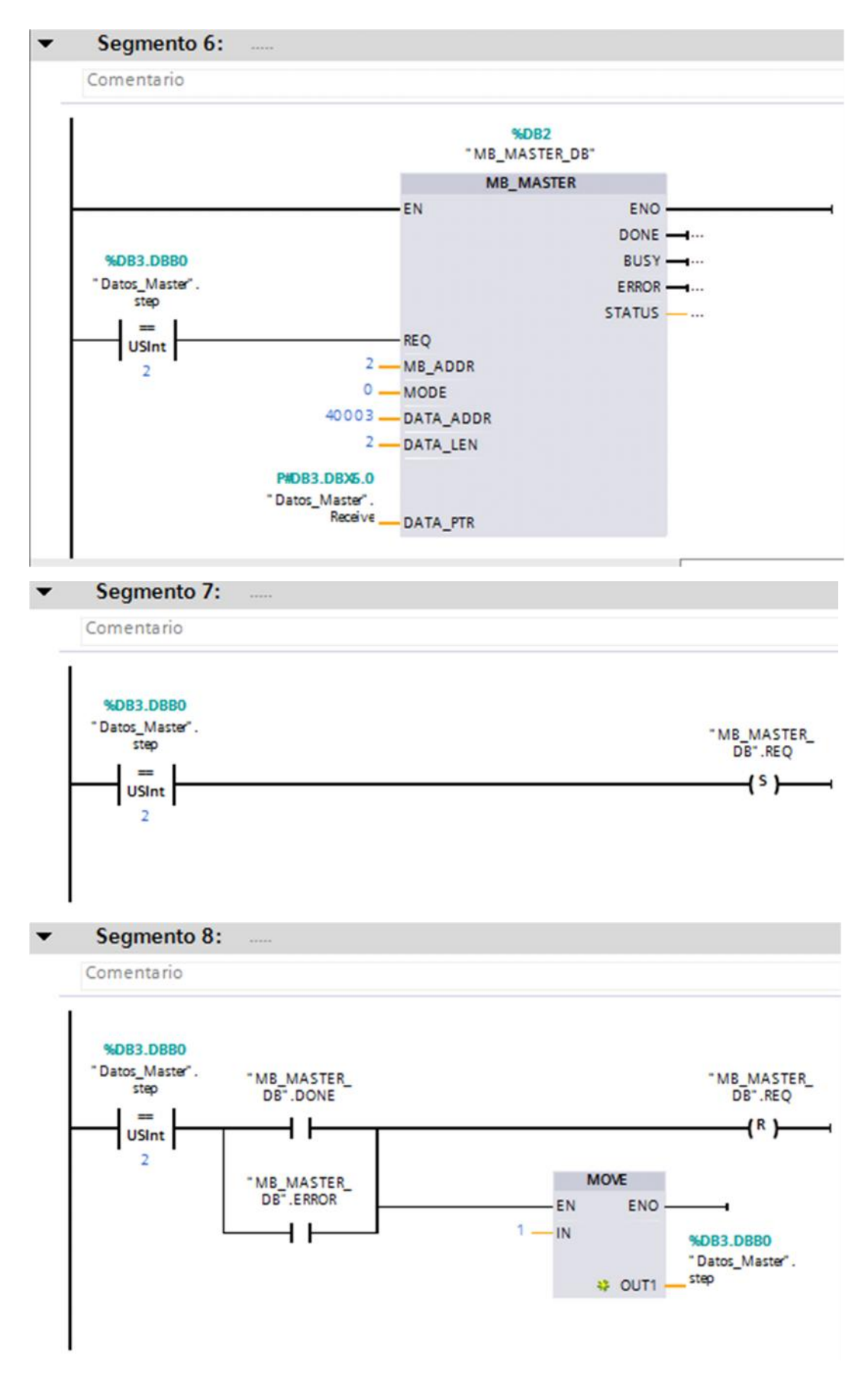

## Programación del esclavo Modbus

El esclavo Modbus envía un valor entero 22222 por la dirección 40003 y el valor del contador dividido para 2 por la dirección 40004.

# 3.1.4 Creación del bloque de datos del esclavo

En el PLC esclavo se creó un bloque de datos globales llamados Datos\_Slave desde la opción Agregar nuevo bloque del PLC maestro.

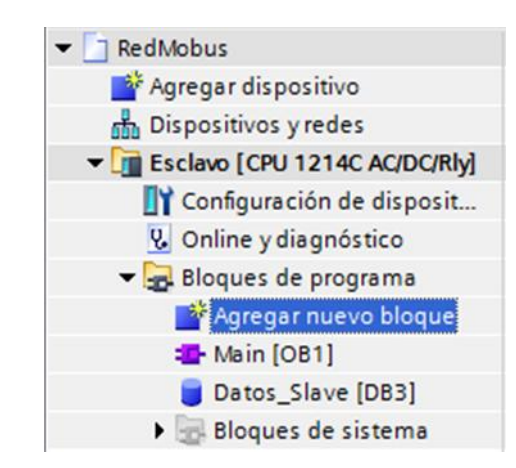

Figura 34. Creación bloque datos esclavo

Fuente: (TIA Portal, 2013)

Una vez creado el bloque de datos, ingresar a propiedades haciendo un clic derecho sobre el bloque, en la opción Atributos, desmarcar Acceso optimizado al bloque, pulse aceptar.

| Datos_Slave [DB3] |                                                              |
|-------------------|--------------------------------------------------------------|
| General           |                                                              |
| General           | A. 11. A                                                     |
| Información       | Atributos                                                    |
| Sellos de tiempo  |                                                              |
| Compilación       | Depositar sólo en la memoria de carga                        |
| Protección        | Bloque de datos protegido contra escritura en el dispositivo |
| Atributos         | Acceso optimizado al bloque                                  |

Figura 35. Deshabilitar Acceso optimizado al bloque esclavo Fuente: (TIA Portal, 2013)

|   | Da | tos | _Slave                          |               |                 |
|---|----|-----|---------------------------------|---------------|-----------------|
|   |    | No  | mbre                            | Tipo de datos | Valor de arranq |
| 1 | -  | •   | Static                          |               |                 |
| 2 | -  |     | <ul> <li>MB_HOLD_REG</li> </ul> | Struct        |                 |
| 3 |    |     | Receive_0                       | Int           | 0               |
| 4 | -0 |     | Receive_1                       | Int           | 0               |
| 5 | -  |     | Send_0                          | Int           | 22222           |
| 6 | -  |     | Send_1                          | Int           | 0               |

Crear el bloque de datos que se indica en la figura 36

Figura 36. Bloque datos esclavo

El dato creado de tipo Struct llamado MB\_HOLD\_REG, el mismo que contiene Receive\_0 que recibe el valor 11111 proveniente del maestro, Receive\_1, recibe el valor del contador que envía el maestro, Send\_0 envía el valor 22222 al maestro y Send\_1 envía el valor del contador enviado por el maestro dividido para 2.

### 3.1.5 Configuración del puerto del esclavo

Mediante MB\_COMM\_LOAD, se configura el protocolo de comunicación Modbus, especificando el puerto, la velocidad de transmisión, la paridad y el bloque de datos del esclavo.

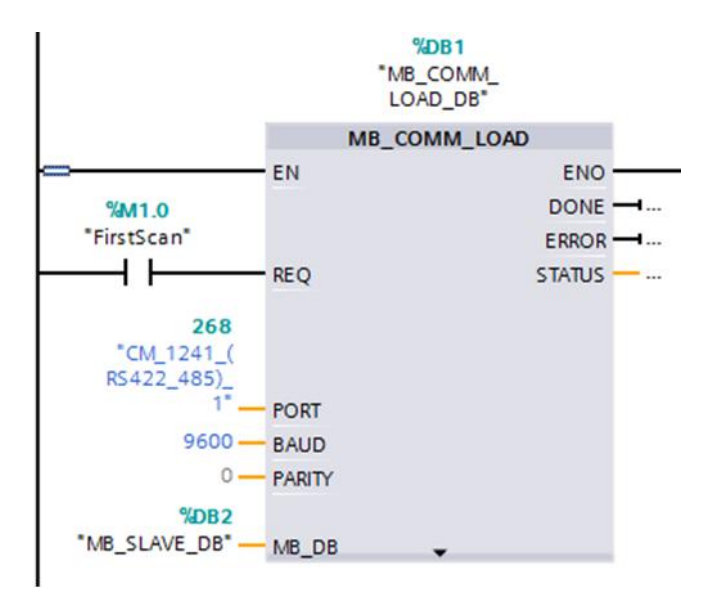

Figura 37. Protocolo de comunicación Modbus esclavo Fuente: (TIA Portal, 2013)

Fuente: (TIA Portal, 2013)

El puerto es el 268, la velocidad de transmisión es de 9600, sin paridad y el bloque de datos DB2 que corresponde a la instrucción MB\_SLAVE\_DB.

La instrucción MB\_COMM\_LOAD\_DB solo se ejecuta una vez, por lo que se utiliza el bit de marca de sistema FirstScan el mismo que se activa cuando el PLC realiza el primer escaneo.

### 3.1.6 Programación del esclavo

El esclavo intercambia los datos con el maestro mediante el siguiente segmento.

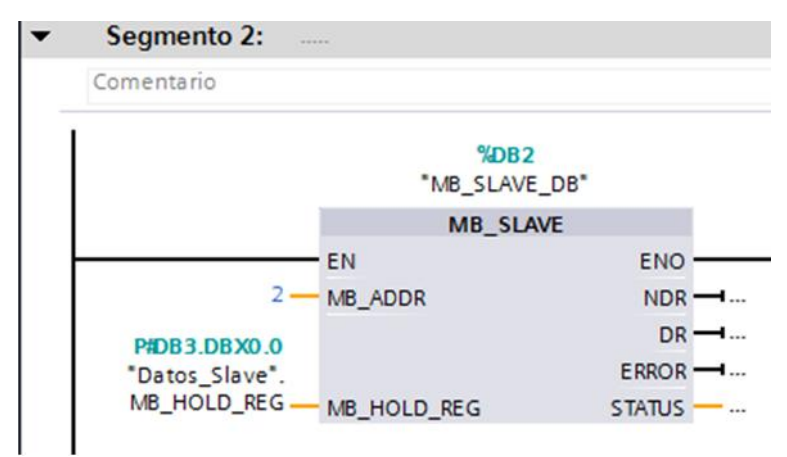

Figura 38. Intercambio de datos maestro esclavo

Fuente: (TIA Portal, 2013)

La instrucción MB\_SLAVE\_DB, realiza el intercambio de datos entre el esclavo y el maestro mediante el bloque de datos MB\_HOLD\_REG. En la entrada MB\_ADDR se especifica la dirección Modbus del esclavo.

En el siguiente segmento se recibe el valor del contador enviado por el maestro en Receive\_1, el mismo que es dividido para 2 y enviado el resultado al maestro mediante Send\_1.

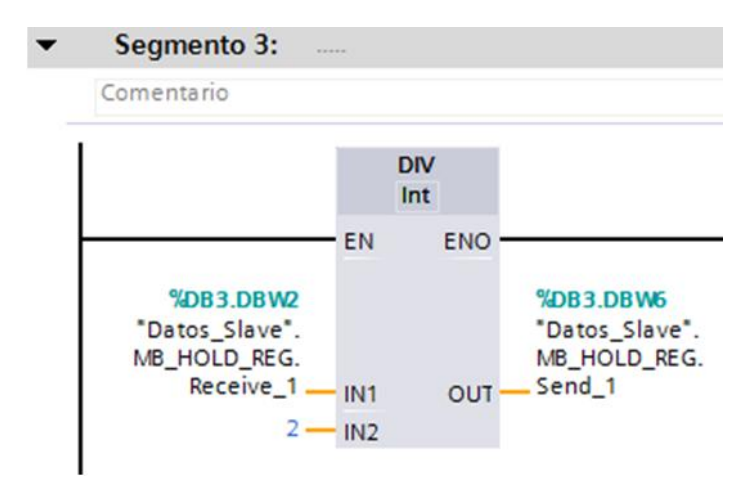

Figura 39. Intercambio de datos del contador

El programa final del esclavo es el siguiente.

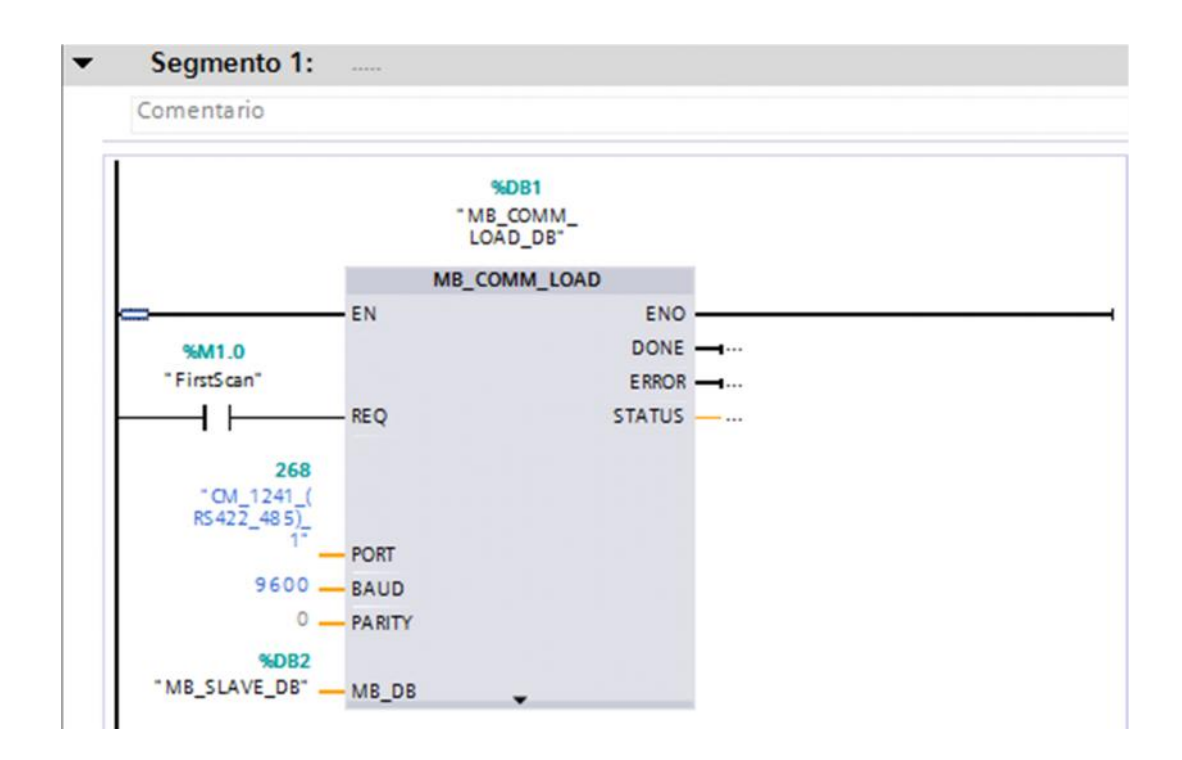

Fuente: (TIA Portal, 2013)

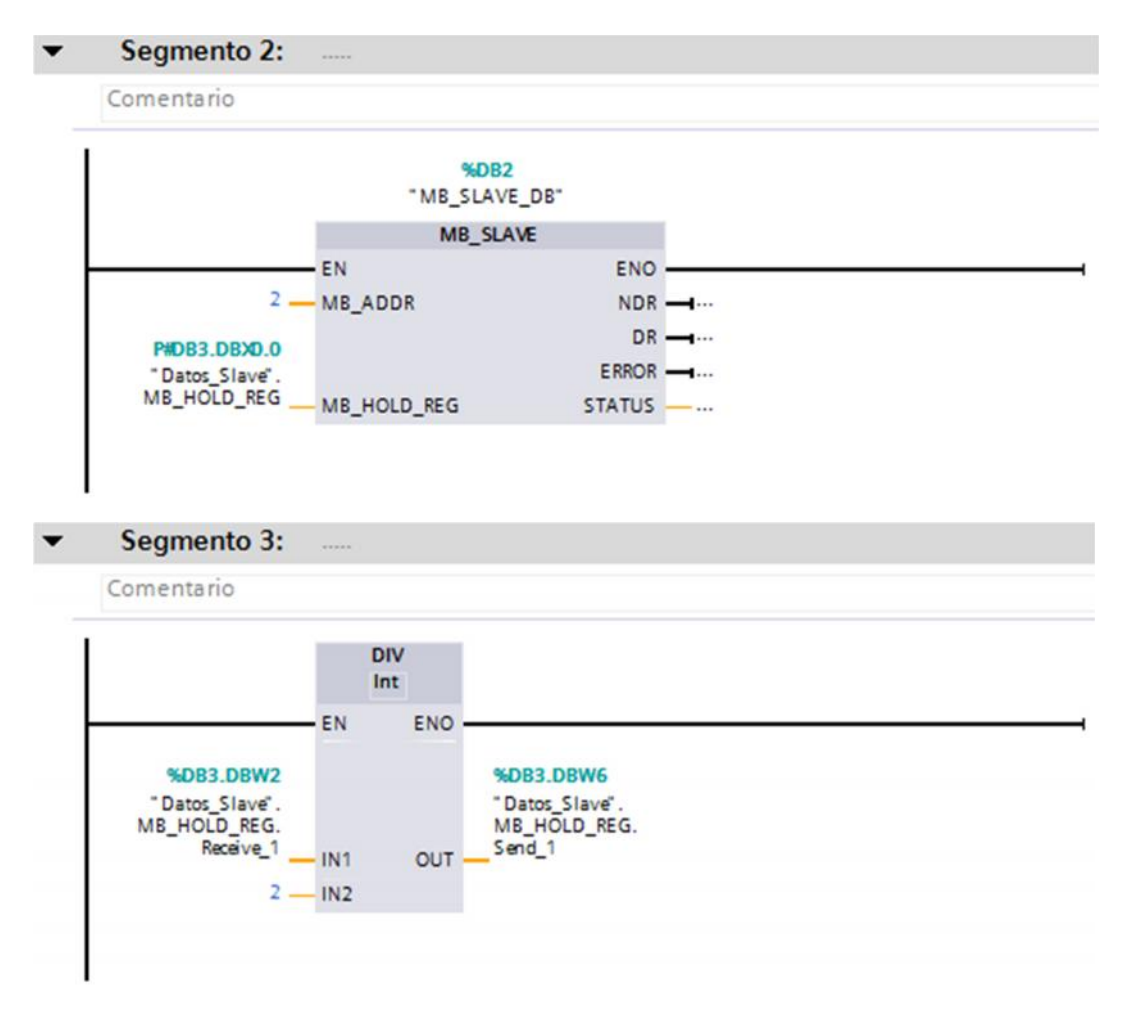

### Pruebas de funcionamiento

Una vez cargados los programas en los PLCs, para comprobar el funcionamiento del ejemplo descrito, se estableció la conexión en línea y se activó la opción Observar todo en el bloque de datos del maestro, cuyos resultados de muestran en la figura 40.

| NO<br>      | static<br>step | T po de datos                                                                                          | Valor de arranq                                                                                                 | Valor de observación                                                                                                    | Remanen                                                                                                    | Accesible d.                                                                                                    |
|-------------|----------------|----------------------------------------------------------------------------------------------------|----------------------------------------------------------------------------------------------------|----------------------------------------------------------------------------------------------------|----------------------------------------------------------------------------------------------------|----------------------------------------------------------------------------------------------------|
| -<br>+<br>+ | Static<br>step |                                                                                                    |                                                                                                    |                                                                                                    |                                                                                                    |                                                                                                    |
| *           | step           |                                                                                                    |                                                                                                    |                                                                                                    |                                                                                                    |                                                                                                    |
|             |                | USINT                                                                                                  | 1                                                                                                    | 1                                                                                                    |                                                                                                    |                                                                                                    |
|             | edge           | Bool                                                                                                   | false                                                                                                    | TRUE                                                                                                    |                                                                                                    |                                                                                                    |
|             | - Send         | Array [01] 🔳                                                                                           | -                                                                                                    |                                                                                                    |                                                                                                    |                                                                                                    |
|             | Send[0]        | Int                                                                                                    | 11111                                                                                                    | 11111                                                                                                    | A                                                                                                    | Image: A start and a start a start |
|             | Send[1]        | Int                                                                                                    | 0                                                                                                    | 28081                                                                                                    |                                                                                                    | 2                                                                                                    |
|             | ▼ Receive      | Array [01] of Int                                                                                      |                                                                                                    |                                                                                                    |                                                                                                    |                                                                                                    |
|             | Receive[D]     | Int                                                                                                    | 0                                                                                                    | 22222                                                                                                    |                                                                                                    | Image: A start and a start a start |
|             | Receive[1]     | Int                                                                                                    | 0                                                                                                    | 14039                                                                                                    |                                                                                                    | Image: A start and a start a start |
|             |                |                                                                                                    |                                                                                                    |                                                                                                    |                                                                                                    |                                                                                                    |
|             |                |                                                                                                    |                                                                                                    |                                                                                                    |                                                                                                    |                                                                                                    |
|             |                | <ul> <li>Send[0]</li> <li>Send[1]</li> <li>FReceive</li> <li>Receive[0]</li> <li>Receive[1]</li> </ul> | Send[0] Int     Send[1] Int     Send[1] Int     FReceive Array[01] of int     Receive[0] Int     Receive[1] Int | Send[0] Int 11111     Send[1] Int 0      FReceive Array[01] of Int     Receive[0] Int 0      Keceive[1] Int 0      Keceive[1] Int 0     Keceive[1] Int 0     Keceive[1] Int 0     Keceive[1] Int 0     Keceive[1] Int 0     Keceive[1] Int 0     Keceive[1] Int 0     Keceive[1] Int 0     Keceive[1] Int 0     Keceive[1] Int 0 | Send[0]         Int         11111         11111           Send[1]         Int         0         28081           FReceive         Array[0,.1] of int         22222           Receive[0]         Int         0         22222           Receive[1]         Int         0         14039 | • Send[0]     ini     11111     11111       • Send[1]     int     0     28081       • Receive     Array [01] of int     -       • Receive[0]     int     0     22222       • Receive[1]     int     0                                                                                                    |

Figura 40. Pruebas funcionales comunicación Modbus

En Send[0] se observa el valor 11111 que envía el maestro, en Send[1] el valor del contador en este caso 28081, Receive[0] muestra el valor 22222 enviado por el maestro y en Receive[1] está el valor del contador dividido para 2.

## Comunicación maestro/esclavo práctica 2

En base a la comunicación implementada, se realiza una modificación en el segmento 3 del programa del maestro, en lugar de enviar el valor del contador, se envía una constante 27648 al esclavo.

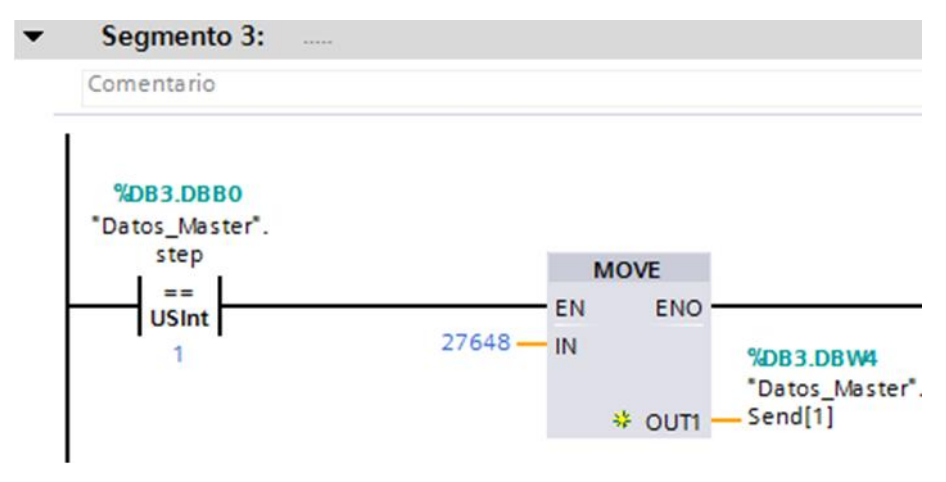

Figura 41. Envío de una constante al esclavo

Fuente: (TIA Portal, 2013)

Como ya no se utiliza el dato edge, el bloque de datos del maestro es el siguiente.

|   | Da  | tos | s_N | laster     |                   |                 |
|---|-----|-----|-----|------------|-------------------|-----------------|
|   |     | No  | omb | re         | Tipo de datos     | Valor de arranq |
| 1 |     | -   | St  | atic       |                   |                 |
| 2 | -01 |     |     | step       | USInt             | 1               |
| 3 | -   |     | •   | Send       | Array [01] of Int |                 |
| 4 | -01 |     |     | Send[0]    | Int               | 11111           |
| 5 | -0  |     |     | Send[1]    | Int               | 0               |
| 6 | -   |     | •   | Receive    | Array [01] of Int |                 |
| 7 | -   |     |     | Receive[0] | Int               | 0               |
| 8 |     |     |     | Receive[1] | Int               | 0               |
| - | -   |     |     |            |                   |                 |

Figura 42. Bloque datos práctica 1

Fuente: (TIA Portal, 2013)

En este ejemplo solo se modifica el programa del maestro en el segmento 3, el del esclavo permanece.

Al cargar el programa en el maestro y enviar a línea para visualizar los datos, se obtuvieron los siguientes resultados.

|   |     | Ne  |    |            | Tupe de datas     | Ottest | Valor do arrano  | Volor de obrenueión  | Demanan  | 100 |
|---|-----|-----|----|------------|-------------------|--------|------------------|----------------------|----------|-----|
|   | -   | 190 |    | ne         | inpo de catos     | Crisec | valor de arrar q | valor de observación | Refieren | AC  |
| 2 | -   |     | 31 | step       | USInt             | 0.0    | 1                | 1                    |          |     |
| 3 | -   |     | -  | Send       | Array [01] 🖽 💻    | 2.0    |                  |                      |          |     |
| 4 | -   |     |    | Send[0]    | Int               | 0.0    | 11111            | 11111                |          |     |
| 5 | -00 |     |    | Send[1]    | Int               | 2.0    | 0                | 27648                |          |     |
| 6 | -0  |     | •  | Receive    | Array [01] of Int | 6.0    |                  |                      |          |     |
| 7 | -01 |     |    | Receive[0] | Int               | 0.0    | 0                | 22222                |          |     |
| н | -   |     |    | Hereive[1] | Int               | 2.0    | 0                | 13894                |          |     |
|   |     |     |    |            |                   |        |                  |                      |          |     |
|   |     |     |    |            |                   |        |                  |                      |          |     |
|   |     |     |    |            |                   |        |                  |                      |          |     |
|   | e   |     | _  |            |                   | 1      |                  |                      |          | 3   |

Figura 43. Resultados práctica 1

Fuente: (TIA Portal, 2013)

### Comunicación maestro/esclavo práctica 2

A partir del practica 1, en el segmento 3 del maestro se modifica para que cuando se pulse la entrada I0.0, se envié el valor 1 al esclavo caso contrario se envíe el valor 0.

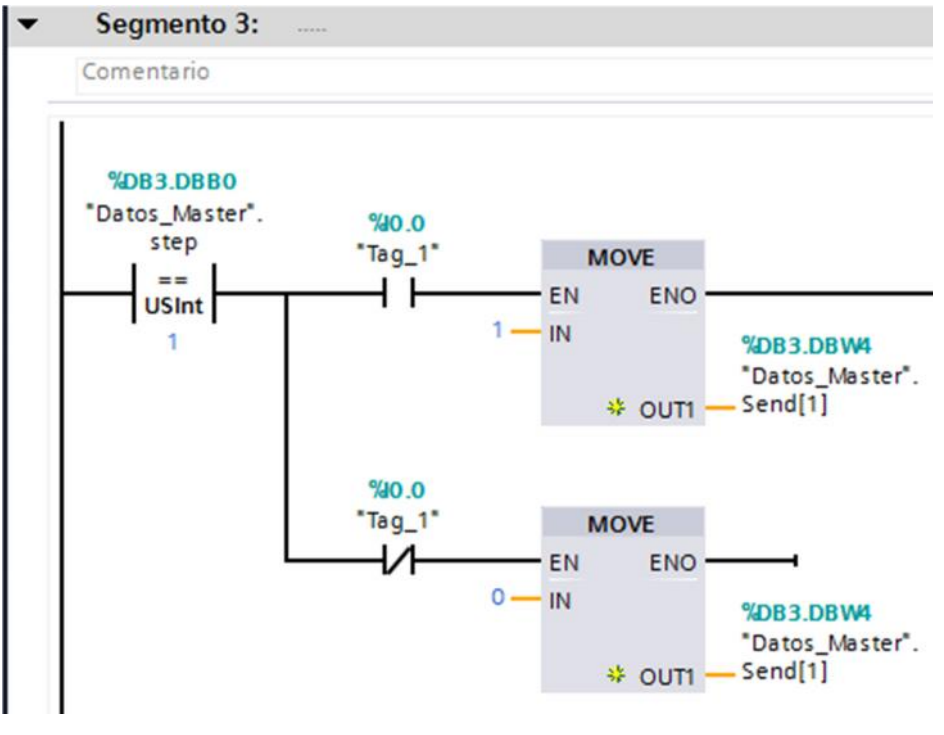

Figura 44. Segmento 3 del maestro práctica 2

En el segmento 3 del esclavo se mueve el dato recibido al byte de salidas digitales.

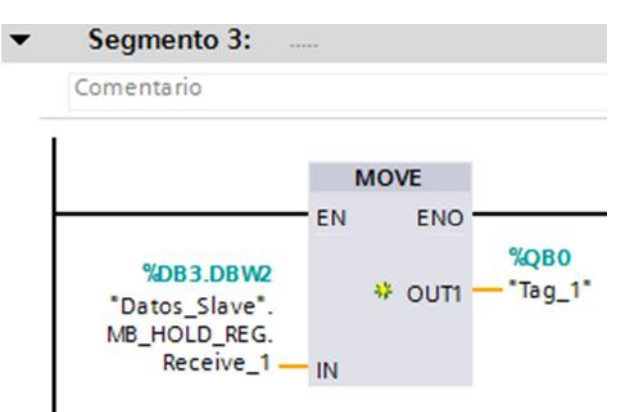

Figura 45. Segmento 3 del esclavo práctica 2

Fuente: (TIA Portal, 2013)

Cargar los programas en el maestro y el esclavo, como resultado cuando se active la entrada digital cero del maestro, se activara la salida digital cero del esclavo. Una vez comprobado el funcionamiento, se agrega un segmento al final del programa del maestro, para mover el dato que envía el esclavo a la salida analógica cero del módulo de señales SM1232 AQ, que corresponde a la palabra QW96.

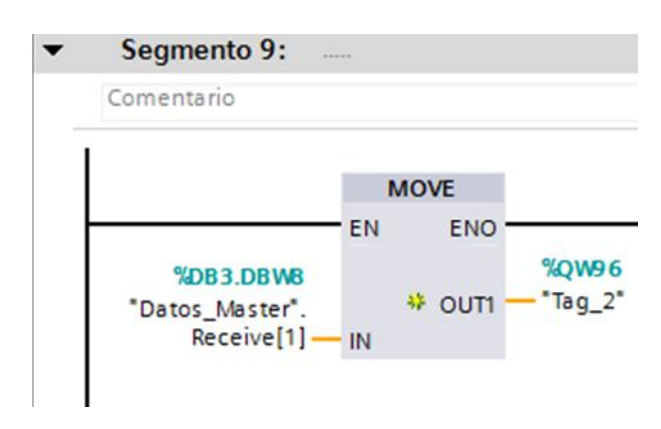

Figura 46. Segmento 9 del maestro práctica 2

Fuente: (TIA Portal, 2013)

Por lo tanto es necesario agregar en el maestro el módulo de señales SM 1232 AQ.

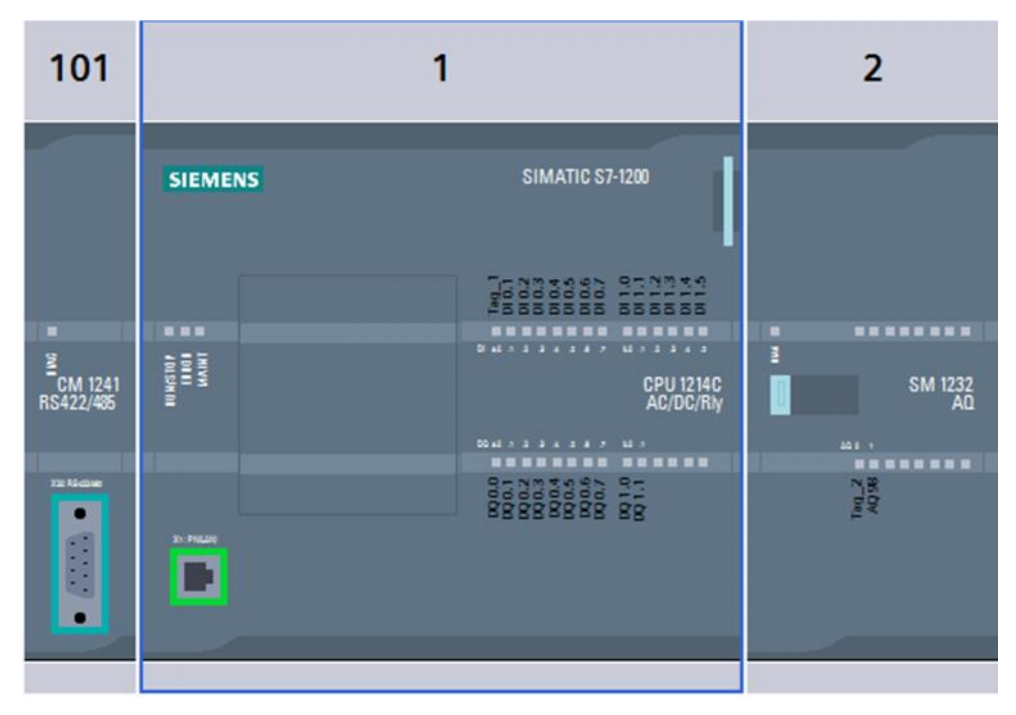

Figura 47. Conexión física maestro práctica 2

En el programa del esclavo se agrega 2 segmentos, el segmento 4 cuando se activa la salida digital cero, se envía al maestro el valor de 13824 caso contrario en el segmento 5 se envía 0.

| <ul> <li>Segmento 4:</li> </ul> |                |                                                              |
|---------------------------------|----------------|--------------------------------------------------------------|
| Comentario                      |                |                                                              |
| %Q0.0                           |                |                                                              |
| "Tag_2"                         | MOVE           |                                                              |
|                                 | EN ENO         |                                                              |
| 13824 -                         | - IN<br>* OUT1 | <b>%DB3.DBW6</b><br>"Datos_Slave".<br>MB_HOLD_REG.<br>Send_1 |

Figura 48. Segmento 4 del esclavo práctica 2

Fuente: (TIA Portal, 2013)

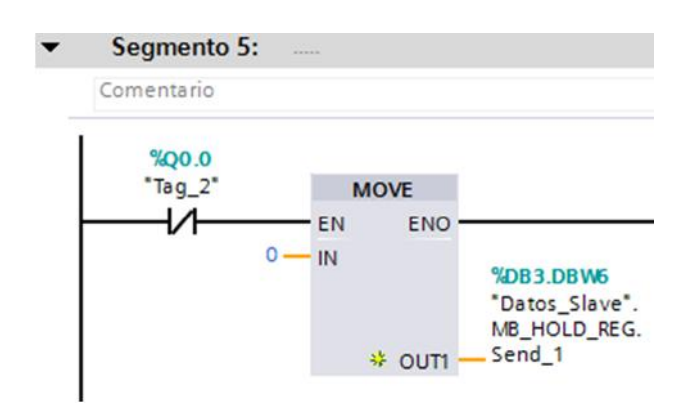

Figura 49. Segmento 5 del esclavo práctica 2

Cargados los programas en los PLCs se comprobó en el maestro la recepción de datos.

| Nombre                                                                                                    | Tipo de datos Comentario                                                                                                    |     |
|----------------------------------------------------------------------------------------------------|----------------------------------------------------------------------------------------------------|-----|
| 🖬 🔻 lemp                                                                                                    |                                                                                                    |     |
| <agregar></agregar>                                                                                                    |                                                                                                    |     |
| -ı/⊢ -ı)- (??) L→ -≭                                                                                                    |                                                                                                    |     |
| Segmento 9:                                                                                                    |                                                                                                    |     |
| Comentario                                                                                                    |                                                                                                    |     |
|                                                                                                    |                                                                                                    |     |
| MOVE                                                                                                    |                                                                                                    |     |
| EN EN                                                                                                    | 3                                                                                                    |     |
| 0                                                                                                    | 0                                                                                                    |     |
| %DB3.DBW8                                                                                                    | 30,0096                                                                                                    |     |
| Service 11                                                                                                    | "Teg_2"                                                                                                    |     |
| WDB3.DBW8<br>"Datos_Master".<br>Receive[1]IN                                                                                                    | ™vivise<br>1Ts <u>9_</u> 2'                                                                                                    |     |
| %D93.D8W9<br>*Datos Master:<br>Receive[1]IN                                                                                                    | - Tsg_2                                                                                                    |     |
| 90083.091%8<br>*Datos_Master".<br>Receivel11IN                                                                                                    | - "Tsg_2"                                                                                                    |     |
| wpos.os/v<br>'Daos,Naser.<br>Recive[1]IN<br>bobus2 → Marestro [CPU 12                                                                                                    | 214C AC/DC/Rly] + Bloques de programa + Main [OB1]                                                                                                    | - 1 |
| woB3.DBWS<br>"Datos, Master".<br>Receive(1)IN<br>Wobus2 → Mates tro [CPU 12                                                                                                    | 214C AC/DC/Rly] + Bloques de programa + Main [OB1]                                                                                                    | - 6 |
| woB3.DBWS<br>"Datos, Master".<br>Receive(1)N<br>Nobus2 → Mates tro [CPU 12                                                                                                    | 214C AC/DC/Rly] + Bloques de programa + Main [OB1]                                                                                                    | - • |
| See vel 1N ↔ DUT<br>Pace Netering 1N                                                                                                    | 214C AC/DC/Rly] → Bloques de programa → Main [OB1]<br>월 2 월  [1] (20 ⊊ @ @ @ @ ② '= '= @ [2] [1]                                                                                                    | - 1 |
| woos.opwis     woos.opwis       "Datos, Master".     woos.opwis       Receive(1)                                                                                                    | surve<br>Tr <sub>2</sub> 2 <sup>2</sup><br>214C AC/DC/Rly] → Bloques de programa → Main [OB1]<br>214C AC/DC/Rly] → Bloques de programa → Main [OB1]<br>214C AC/DC/Rly] → Bloques de programa → Main [OB1]                                                                                                    | - • |
| woos.opwis     woos.opwis       "Demos.Narser".     woos.opwis       Seceivel11     IN                                                                                                    | Stando<br>Trag2 <sup>2</sup><br>214C AC/DC/Rly] → Bloques de programa → Main [OB1]<br>214C AC/DC/Rly] → Bloques de programa → Main [OB1]<br>214C AC/DC/Rly] → Bloques de programa → Main [OB1]<br>214C AC/DC/Rly] → Bloques de programa → Main [OB1]<br>214C AC/DC/Rly] → Bloques de programa → Main [OB1]                                                                                                    | - • |
| • woos.opwis     • > Dut       • Datos. Naster     • > Dut       Beceivel 11     IN       • Dubus 2 > Maes tro [CPU 12       • Water 12       • Maes tro [CPU 12       • Maes tro [CPU 12       • Maes tro [CPU 12       • Maes tro [CPU 12       • Temp       • Corporate                                                                                                    | Tino de datos                                                                                                    | •   |
| • ODBJ.OBIVE     • OUT       • Datos, Nasterin, fixedivel 11     • Not       • Datos, Nasterin, fixedivel 11     • Not       • Datos, Nasterin, fixedivel 11     • Not       • Datos, Nasterin, fixedivel 11     • Not       • Datos, Nasterin, fixedivel 11     • Not       • Datos, Nasterin, fixedivel 11     • Not       • Datos, Nasterin, fixedivel 11     • Not       • Datos, Nasterin, fixedivel 11     • Not       • Datos, Nasterin, fixedivel 11     • Not       • Nasterin, fixedivel 11     • Not       • Nasterin, fixedivel 11                                                                                                    | Store<br>Trag2*<br>214C AC/DC/Rly] → Bloques de programa → Main [OB1]<br>214C AC/DC/Rly] → Bloques de programa → Main [OB1]<br>214C AC/DC/Rly] → Bloques de programa → Main [OB1]<br>214C AC/DC/Rly] → Bloques de programa → Main [OB1]<br>214C AC/DC/Rly] → Bloques de programa → Main [OB1]                                                                                                    | •   |
| volas.Delvis     +> DUT       * Dams, Master     +> DUT       feedivel11                                                                                                    | Starte datas Comentario                                                                                                    | - • |
| Segmento 9:                                                                                                    | State AC/DC/Rly] → Bloques de programa → Main [OB1]<br>State AC/DC/Rly] → Bloques de programa → Main [OB1]<br>State AC/DC/Rly] → Bloques de programa → Main [OB1]<br>Tino de datos<br>Tino de datos<br>Comentario                                                                                                    | - • |
| • ODBJORNIG     • OUT       • DBIDS, MARKEY     • OUT       • DBIDS, MARKEY     • OUT       • Obbus2 • Maestro (CPU 1)       • Obbus2 • Maestro (CPU 1) </td <td>Starting of the second second</td> <td>- •</td> | Starting of the second second                                                                                   | - • |
| volume       volume                                                                                                    | Starte<br>Trag2'<br>214C AC/DC/Rly] → Bloques de programe → Main [OB1]<br>214C AC/DC/Rly] → Bloques de programe → Main [OB1]<br>2 |     |
| voesoever     voesoever       robuss2 → Maestro (CPU 12       tobus2 → Maestro (CPU 12       torfaz       Nombre       I → Temp       I → Temp       I → Temp       I → Temp       Segmento 9:       Comenter o                                                                                                    | State       State       State <td< td=""><td>- •</td></td<>                                                                                                    | - • |
| Segmento 9:<br>Comentario<br>Segmento 9:<br>Comentario<br>Segmento 9:<br>Comentario<br>EN ONDE<br>EN ENC<br>EN ENC<br>ENC<br>EN ENC<br>ENC<br>EN ENC<br>ENC<br>EN ENC<br>ENC<br>ENC<br>ENC<br>ENC<br>ENC<br>ENC<br>ENC                                                                                                    | Tion de datos<br>Tion de datos<br>Tion de datos<br>Tion de datos<br>Tion de datos<br>Tion de datos<br>Tion de datos<br>Tion de datos<br>Tion de datos                                                                                                    | - • |

Figura 50. Prueba funcional práctica 2

# **CAPÍTULO IV**

## **CONCLUSIONES Y RECOMENDACIONES**

### Conclusiones

- Se implementó la comunicación Modbus RTU entre dos PLCs S7 1200 CPU 1214C con la ayuda de los módulos de comunicación CM 1241 RS422/RS485.
- Se realiza la comunicación en dos pasos mediante el PLC maestro, en el primer paso envía datos al esclavo y en el segundo paso recibe los datos enviados por el maestro.
- En el PLC maestro y el PLC esclavo se deben activar los bytes de marca del sistema, necesarios para configurar la comunicación Modbus RTU.
- La comunicación implementada emplea el protocolo RS485 Half Duplex a dos hilos, por esta razón se utiliza el cable Profibus.
- Para el intercambio de datos se utilizó las direcciones 40001 hasta la 40004 que corresponden a los Holdign Registers.

### Recomendaciones

- No conectar los módulos de comunicación a ninguna alimentación externa por que su alimentación es a través del bus del PLC.
- Para realizar la comunicación Modbus RTU con los módulos utilizados en el proyecto se debe utilizar TIA Portal versión 12.
- Realizar más trabajos de graduación referente al tema de comunicación Modbus para incrementar el material didáctico.

## GLOSARIO DE TÉRMINOS.

LAN: Local Area Network (por sus siglas en inglés); Red de Área Local (en español)

CSMA/CD: Carrier Sense Multiple Access / Collision Detect (por sus siglas en inglés) - Acceso múltiple con detección de portadora y detección de colisiones (en español)

Mbps: Mega bytes por segundo

Gbps: Giga bytes por segundo

Conector BNC:Bayonet Neil-Concelman, o a veces British Naval Connector; se usa para la interconexión de equipos y/o dispositivos en redes locales 10BASE2 Ethernet con cable coaxial

UTP: Unshielded Twisted Pair; Par trenzado sin apantallar

MAC: Media Access Control [Control de acceso al medio]

protocolo IP: Internet Protocol [Protocolo de Internet]
## **REFERENCIA BIBLIOGRAFÍA.**

Barragan , A. (10 de Junio de 2013). Modbus.

Cevallos, W. (Noviembre de 2007). Protocolo Modbus. Quito.

National Instruments. (2012). *Comunicación Serial*. Obtenido de http://digital.ni.com/public.nsf/allkb/039001258CEF8FB686256E0F005 888D1

Siemens. (11 de 2009). Controlador Programable S7 1200.

Siemens. (Enero de 2015). Hoja de datos 6ES7241-1CH32-0XB0.

TIA Portal, V. (2013). Software.

## ANEXOS